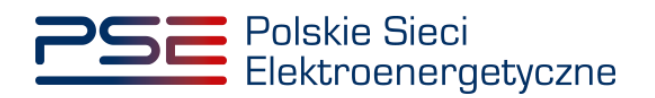

# Podręcznik Użytkownika Portalu Uczestnika Rynku Mocy

Zgłaszanie transakcji obrotu wtórnego

Wersja: 1.1

Konstancin-Jeziorna 2021

# Historia aktualizacji

| Data       | Firma    | Wersja | Opis zmiany            |
|------------|----------|--------|------------------------|
| 20.03.2020 | PSE S.A. | 1.0    | Publikacja dokumentu   |
| 02.04.2021 | PSE S.A. | 1.1    | Aktualizacja dokumentu |

Copyright © 2021 PSE S.A.

Niniejszy dokument stanowi własność spółki PSE S.A. i może być wykorzystywany wyłącznie w celu, dla jakiego został udostępniony.

Kopiowanie lub rozpowszechnianie dokumentu, w całości lub częściowo, w jakiejkolwiek formie, jest niedozwolone bez uprzedniej pisemnej zgody PSE S.A.

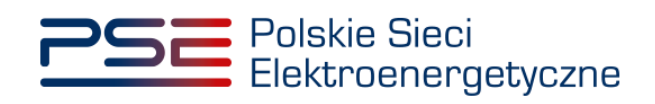

# **SPIS TREŚCI**

| 1 | WYN  | IAGANIA TECHNICZNE                                         | 4  |
|---|------|------------------------------------------------------------|----|
| 2 | INFC | DRMACJE OGÓLNE                                             | 5  |
|   | 2.1  | Identyfikator obowiązku mocowego                           | 5  |
| 3 | ZGŁ  | OSZENIE TRANSKACJI PRZENIESIENIA OBOWIĄZKU MOCOWEGO        | 6  |
|   | 3.1  | Zbycie całego obowiązku mocowego                           | 7  |
|   | 3.2  | Zbycie części obowiązku mocowego                           | 8  |
|   | 3.3  | Koszyk transakcji przeniesienia obowiązku mocowego         | 11 |
|   |      | 3.3.1 Podpisywanie zgłoszenia transakcji                   | 14 |
|   | 3.4  | Warunki poprawności transakcji                             | 17 |
| 4 | POT  | WIERDZANIE I ODRZUCANIE TRANSKACJI NABYCIA OBOWIĄZ         | KU |
|   | MOC  | COWEGO                                                     | 20 |
|   | 4.1  | Weryfikacja szczegółów transakcji                          | 20 |
|   | 4.2  | Podpisywanie transakcji                                    | 23 |
|   |      | 4.2.1 Podpisywanie transakcji potwierdzonych               | 23 |
|   |      | 4.2.2 Podpisywanie transakcji odrzuconych                  | 24 |
|   | 4.3  | Warunki poprawności transakcji                             | 25 |
| 5 | LIST | A TRANSAKCJI W RAMACH OBROTU WTÓRNEGO                      | 28 |
|   | 5.1  | Potwierdzenie wpisu do rejestru transakcji obrotu wtórnego | 29 |
| 6 | REK  | LAMACJE                                                    | 31 |
|   | 6.1  | Zgłoszenie reklamacji                                      | 31 |
|   | 6.2  | Potwierdzanie i odrzucanie reklamacji                      | 33 |
|   | 6.3  | Podgląd reklamacji                                         | 35 |

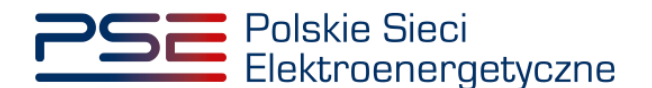

## 1 WYMAGANIA TECHNICZNE

W celu korzystania z Portalu Uczestnika Rynku Mocy (**PURM**) konieczne jest posiadanie komputera z dostępem do sieci Internet. PURM obsługuje następujące przeglądarki internetowe:

- Microsoft Edge,
- Mozilla Firefox,
- Google Chrome,
- Opera.

Korzystanie z PURM wymaga instalacji oprogramowania Java Runtime Environment, które jest dostępne pod adresem <u>https://java.com/pl/</u>. Instrukcja instalacji dostępna jest pod adresem <u>https://java.com/pl/download/help/ie online install.xml</u>.

Dostęp do PURM, w zakresie pozwalającym na aktywny udział w procesach rynku mocy, wymaga założenia konta. Do założenia konta oraz składania wniosków niezbędne jest posiadanie certyfikatu i urządzeń pozwalających na składanie kwalifikowanego podpisu elektronicznego wraz z oprogramowaniem dostarczanym przez dostawcę podpisu.

Dodatkowo dla przeglądarek Mozilla Firefox, Google Chrome i Opera, wymagana jest instalacja dedykowanego rozszerzenia "Szafir SDK Web" oraz aplikacji "Szafir Host" udostępnianych przez Krajową Izbę Rozliczeniową. Wymagane oprogramowanie dostępne jest pod następującymi adresami:

- Instalacja dla przeglądarki Mozilla Firefox\_– https://www.elektronicznypodpis.pl/download/webmodule/firefox/szafir\_sdk\_web-0.0.10anfx.xpi
- Instalacja dla przeglądarki Google Chrome <u>https://chrome.google.com/webstore/detail/podpis-elektroniczny-</u> <u>szaf/gjalhnomhafafofonpdihihjnbafkipc/</u>
- Instalacja dla przeglądarki Opera <u>https://addons.opera.com/pl/extensions/details/podpis-</u> elektroniczny-szafir-sdk/

UWAGA! Niezależnie od obsługi innych przeglądarek internetowych, zaleca się używanie przeglądarki Google Chrome lub Mozilla Firefox.

Proces zakładania konta użytkownika, logowania, obsługi konta użytkownika i przesyłania wiadomości został opisany w Podręczniku Użytkownika Portalu Uczestnika Rynku Mocy, w części "Proces certyfikacji ogólnej", dostępnym na stronie <u>www.rynekmocy.pl</u> w zakładce "Instrukcje użytkownika".

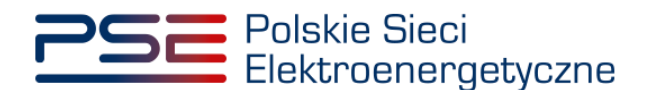

# 2 INFORMACJE OGÓLNE

Zgłoszenie do rejestru transakcji zawartej w ramach obrotu wtórnego odbywa się dwuetapowo:

- 1. zgłoszenie transakcji obrotu wtórnego obowiązkiem mocowym przez dostawcę mocy zbywającego obowiązek mocowy **opisane w pkt. 3**;
- 2. potwierdzenie zgłoszenia transakcji obrotu wtórnego obowiązkiem mocowym przez dostawcę mocy nabywającego obowiązek mocowy **opisane w pkt. 4**.

Wykonanie powyższych czynności warunkuje prawidłowe zgłoszenie transakcji, czyli przekazanie jej do weryfikacji przez OSP.

Zarówno zgłoszenia, jak i potwierdzenia zgłoszenia transakcji, może dokonać wyłącznie użytkownik posiadający nadaną **rolę oferenta** w odniesieniu do danego dostawcy mocy.

Pojedyncza transakcja obrotu wtórnego obowiązkiem mocowym dotyczy wyłącznie obowiązku mocowego o jednym **identyfikatorze obowiązku mocowego**, posiadanego w ramach jednej umowy mocowej. Różnice między poszczególnymi identyfikatorami obowiązku mocowego zostały opisane w pkt. 2.1.

### 2.1 Identyfikator obowiązku mocowego

Każdy obowiązek mocowy posiada identyfikator nadany jednorazowo po zakończeniu danej aukcji. Identyfikator ma następującą postać:

#### OMxxxx/P/W

- xxxx liczba z zakresu 0001-9999 generowana przez system;
- P znacznik pojawia się przy tych obowiązkach mocowych, których cena może podlegać pomniejszeniu o wielkość wynikającą z udzielonej pomocy publicznej zgodnie z art. 62 ustawy o rynku mocy;
- Znacznik pojawia się przy tych obowiązkach mocowych, których cena będzie podlegać waloryzacji zgodnie z art. 60 ust. 4 ustawy o rynku mocy.

Wszystkie obowiązki mocowe pochodzące z tej samej aukcji, których cena nie będzie podlegała pomniejszeniu o wielkość wynikającą z udzielonej pomocy publicznej ani nie będzie podlegać waloryzacji, będą posiadały ten sam identyfikator.

Wszystkie obowiązki mocowe pochodzące z tej samej aukcji, których cena będzie podlegać wyłącznie waloryzacji, będą posiadały ten sam identyfikator.

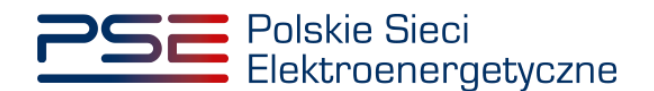

# 3 ZGŁOSZENIE TRANSKACJI PRZENIESIENIA OBOWIĄZKU MOCOWEGO

W celu zgłoszenia transakcji obrotu wtórnego, po zalogowaniu do PURM, z menu głównego należy wybrać pozycję "Rynek wtórny"  $\rightarrow$  "Obrót wtórny"  $\rightarrow$  "Zgłoszenie transakcji w ramach obrotu wtórnego".

| 2 | Polskie<br>Elektro | Sieci<br>energetyczne |                |          | F       | EJESTR RYNKU MOCY<br>Portal uczestnika rynku mocy Imię |                                                |         |  |  |  |
|---|--------------------|-----------------------|----------------|----------|---------|--------------------------------------------------------|------------------------------------------------|---------|--|--|--|
| * | Uprawnienia 🔻      | Rejestracja 🔻         | Certyfikacja 🔻 | Aukcje 👻 | Umowy 👻 | Rynek wtórny 🔻                                         | Komunikacja 🔻 Konto 🔻 Publikacje               | Wyloguj |  |  |  |
|   |                    | ( _ h                 | /              | / /      |         | Obrót wtórny 🕨                                         | Zgłoszenie transakcji w ramach obrotu wtórnego |         |  |  |  |
| 1 |                    |                       |                |          |         | 1/ 2                                                   | Lista transakcji oczekujących na potwierdzenie |         |  |  |  |
| 1 |                    |                       |                |          |         | 1.2                                                    | Lista transakcji w ramach obrotu wtórnego      |         |  |  |  |
|   |                    |                       |                |          | 11      | 1/1                                                    |                                                |         |  |  |  |

Zgłoszenie transakcji rozpoczyna się od wskazania dostawcy mocy, kodu jednostki rynku mocy oraz numeru umowy mocowej, z której zbywany jest obowiązek mocowy. Po wyborze danych z list rozwijalnych należy je zatwierdzić przyciskiem "Zgłoś transakcję".

| 삼 Uprawnienia | ✓ Rejestracja ✓ Certyfikacja ✓ Aukcje wstępne ✓ | Umowy 🕶 Rynek wtórny 🕶 DSR 👻 Komunikacja 🔹 Okresy zagrożenia 👻 Konto 👻 Publikacje | Wyloguj               |
|---------------|-------------------------------------------------|-----------------------------------------------------------------------------------|-----------------------|
|               | Obrót wtórny: zgłos                             | zenie transakcji przeniesienia (zbycia) obowiązku mocowego                        | Przejdź do<br>koszyka |
| Dostawca mocy | Dostawca Mocy 1                                 | •                                                                                 | Zgłoś transakcję      |
| Kod JRM       | JRM/1017 (JRM NOWA 15 LAT)                      | •                                                                                 |                       |
| Umowa mocowa  | AG/2021/1236                                    |                                                                                   |                       |

UWAGA! Na liście w polu "Dostawca mocy" znajdują się jedynie te podmioty, w odniesieniu do których użytkownik posiada nadaną rolę oferenta.

Następnym krokiem jest podanie kodu jednostki rynku mocy, na którą przenoszony jest obowiązek mocowy.

| 삼 Uprawnienia                    | 🔻 Rejestracja 👻 Certyfikacja 👻 Aukcje wstępn       | e 🔻 Urnowy 🔻 Rynek wtórny 👻 | DSR 👻 Komunikacja 👻 Okresy zagroże | nia ▼ Konto ▼ Publikacje     | Wyloguj                               |
|----------------------------------|----------------------------------------------------|-----------------------------|------------------------------------|------------------------------|---------------------------------------|
|                                  | Obrót wtórny: zo                                   | głoszenie transakcji        | przeniesienia (zbyci               | a) obowiązku mocowego        | Pizejdž do<br>koszyka                 |
| Dostawca mocy                    | Dostawca Mocy 1                                    | - 🕼 Zmień                   |                                    |                              |                                       |
| Kod JRM                          | JRM/1017 (JRM NOWA 15 LAT)                         | 🗸 🕼 Zmień                   |                                    |                              |                                       |
| Umowa mocowa                     | AG/2021/1236                                       | <ul> <li>Zmień</li> </ul>   |                                    |                              |                                       |
| Transakcja obrotu w              | tómego dotycząca umowy mocowej nr AG/2021/1236     |                             |                                    |                              |                                       |
| Zbywający<br>Dostawca mocy       | Dostawca Mocy 1                                    | Kod jednostki rynku mocy    | JRM/1017                           | Nazwa jednostki rynku mocy   | JRM NOWA 15 LAT                       |
| Nabywający<br>Kod jednostki ryni | tu mocy, na którą przenoszony jest obowiązek mocow | JRM/XXXX Pole wymagane      |                                    |                              |                                       |
|                                  |                                                    |                             |                                    | Zbycie całego obowiązku moco | wego Zbycie części obowiązku mocowego |

# UWAGA! Należy wprowadzić kod w formacie JRM/XXXX. Kod jednostki rynku mocy znajduje się na certyfikacie wydanym tej jednostce w toku certyfikacji do aukcji (pozycja "Identyfikator").

System przeprowadza walidację wpisanego kodu. W przypadku, gdy w rejestrze nie istnieje jednostka o podanym kodzie, system powiadomi o tym użytkownika wyświetlając stosowny komunikat:

| JRM/1111 Błędny kod jednostki rynku moc |
|-----------------------------------------|
|-----------------------------------------|

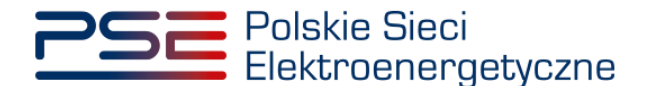

Po wprowadzeniu poprawnego kodu jednostki rynku mocy, należy określić wielkość przenoszonego obowiązku mocowego oraz okres, w którym przenoszony jest obowiązek. W tym celu należy wybrać jedną z opcji:

 zbycie całego obowiązku mocowego – opcja ta służy do zgłoszenia transakcji przeniesienia całego wolumenu obowiązku mocowego wynikającego z danej umowy mocowej w zdefiniowanym przedziale czasowym (pkt. 3.1);

| Transakcja obrotu wtórnego dotycząca umowy mocowej nr AG/2021/1236                          |                 |                          |          |                                    |                                  |  |  |  |  |  |  |
|---------------------------------------------------------------------------------------------|-----------------|--------------------------|----------|------------------------------------|----------------------------------|--|--|--|--|--|--|
| Zbywający – – – – – – – – – – – – – – – – – – –                                             | Dostawca Mocy 1 | Kod jednostki rynku mocy | JRM/1017 | Nazwa jednostki rynku<br>mocy      | JRM NOWA 15 LAT                  |  |  |  |  |  |  |
| Nabywający<br>Kod jednostki rynku mocy, na którą przenoszony jest obowiązek mocowy JRM/1013 |                 |                          |          |                                    |                                  |  |  |  |  |  |  |
|                                                                                             |                 |                          |          | Zbycie całego obowiązku mocowego Z | Zbycie części obowiązku mocowego |  |  |  |  |  |  |

2. **zbycie części obowiązku mocowego** – opcja ta służy do zgłoszenia transakcji przeniesienia jedynie części obowiązku mocowego (pkt. 3.2).

| Transakcja obrotu wtórneç            | go dotycząca umowy mocowej nr AG                                                            | /2021/1236               |          |                                  |                                  |  |  |  |  |  |  |
|--------------------------------------|---------------------------------------------------------------------------------------------|--------------------------|----------|----------------------------------|----------------------------------|--|--|--|--|--|--|
| Zbywający                            |                                                                                             |                          |          |                                  |                                  |  |  |  |  |  |  |
| Dostawca mocy                        | Dostawca Mocy 1                                                                             | Kod jednostki rynku mocy | JRM/1017 | Nazwa jednostki rynku<br>mocy    | JRM NOWA 15 LAT                  |  |  |  |  |  |  |
| Nabywający<br>Kod jednostki rynku mo | Nabywający<br>Kod jednostki rynku mocy, na którą przenoszony jest obowiązek mocowy JRM/1013 |                          |          |                                  |                                  |  |  |  |  |  |  |
|                                      |                                                                                             |                          |          | Zbycie całego obowiązku mocowego | Zbycie części obowiązku mocowego |  |  |  |  |  |  |

### 3.1 Zbycie całego obowiązku mocowego

Po kliknięciu w przycisk "Zbycie całego obowiązku mocowego" rozwinie się sekcja pozwalająca na określenie szczegółów transakcji. Należy wybrać rok dostaw, którego dotyczy zgłaszana transakcja oraz zakres dat zbywanego obowiązku mocowego. Domyślnie ustawione są daty początku i końca trwania obowiązku mocowego w ramach danej umowy mocowej. W przypadku umów wieloletnich zbycie całego obowiązku mocowego **jest ograniczone do wybranego roku dostaw**.

| Transakcja obrotu wtórnego dotycząca un | nowy mocowej nr AG/2021/1236          |                          |                 |                                  |                                     |
|-----------------------------------------|---------------------------------------|--------------------------|-----------------|----------------------------------|-------------------------------------|
| Zbywający                               |                                       |                          |                 |                                  |                                     |
| Dostawca mocy                           | Dostawca Mocy 1                       | Kod jednostki rynku mocy | JRM/1017        | Nazwa jednostki rynku mocy       | JRM NOWA 15 LAT                     |
| Nabywający                              |                                       |                          |                 |                                  |                                     |
| Kod jednostki rynku mocy, na którą prz  | zenoszony jest obowiązek mocowy JRM/1 | 013 🗸                    |                 |                                  |                                     |
|                                         |                                       |                          |                 | Zbycie całego obowiązku mocowego | Zbycie części obowiązku mocowego    |
| Szczegóły transakcji                    |                                       |                          |                 |                                  |                                     |
| Rok dostaw 2021 -                       |                                       |                          |                 |                                  |                                     |
| Zakres dat zbywanego obowiązku moc      | owego                                 |                          |                 |                                  |                                     |
| Data od 2021-01-04                      | Godzina od 7                          | Data do 2021-12-31       | Godzina do 22 • |                                  |                                     |
|                                         |                                       |                          |                 | 🏋 Dodaj transakcj                | ę do koszyka 🏾 🍞 Przejdź do koszyka |

UWAGA! W przypadku zbycia całego obowiązku mocowego nie ma konieczności określania wielkości przenoszonego obowiązku mocowego. Należy jedynie wskazać okres, w którym obowiązek mocowy ma zostać przeniesiony.

Wybrany zakres dat należy zatwierdzić przyciskiem "Dodaj transakcję do koszyka". Po wybraniu tego przycisku, użytkownik zostanie przeniesiony do koszyka transakcji, o którym mowa w pkt. 3.3.

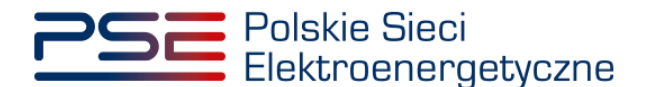

W przypadku, gdy w ramach jednej umowy mocowej jednostka rynku mocy posiada obowiązki mocowe o różnych identyfikatorach, system doda do koszyka tyle transakcji, ile różnych obowiązków mocowych dana jednostka posiada w ramach danej umowy mocowej.

## 3.2 Zbycie części obowiązku mocowego

Po kliknięciu w przycisk "Zbycie części obowiązku mocowego" rozwinie się sekcja pozwalająca na określenie szczegółów transakcji. Należy w pierwszej kolejności wybrać rok dostaw oraz miesiąc/miesiące, których dotyczy zgłaszana transakcja, a następnie z listy rozwijalnej wskazać obowiązek mocowy, który ma zostać przeniesiony.

| Szczegóły transakcji |                  |                  |              |
|----------------------|------------------|------------------|--------------|
| Rok dostaw 2021 - Mi | esiące Styczeń 🗸 | Obowiązek mocowy | OM1676/P/W • |

UWAGA! Na liście rozwijalnej w polu "Obowiązek mocowy" znajdują się identyfikatory obowiązków mocowych posiadanych przez jednostkę rynku mocy w ramach wybranej umowy mocowej. Szczegółowe informacje dotyczące identyfikatorów obowiązków mocowych zawarte są w pkt. 2.1.

W przypadku, gdy w wybranym okresie jednostka **nie posiada obowiązku mocowego**, zostanie wyświetlony komunikat: "Brak danych do wyświetlenia dla wybranych miesięcy".

| Szczegóły trar | nsakcji |   |                   |                                                    |
|----------------|---------|---|-------------------|----------------------------------------------------|
|                |         |   |                   |                                                    |
| Rok dostaw     | 2021    | • | Miesiące Kwiecień | Obowiązek mocowy     OM4417     OM4417             |
|                |         |   |                   |                                                    |
|                |         |   |                   | Brak danych do wyświetlenia dla wybranych miesięcy |
|                |         |   |                   |                                                    |

Jeżeli w wybranym okresie jednostka **posiada obowiązek mocowy** o danym identyfikatorze, pojawi się tabela z grafikiem zbywanego obowiązku mocowego. W jej wierszach wyświetlane są kolejne doby, w których jednostka posiada obowiązek mocowy, a w kolumnach – godziny przeniesienia obowiązku mocowego.

Nad tabelą wyświetlana jest cena danego obowiązku mocowego oraz informacja, czy podlega ona waloryzacji lub pomniejszeniu o wielkość udzielonej pomocy publicznej.

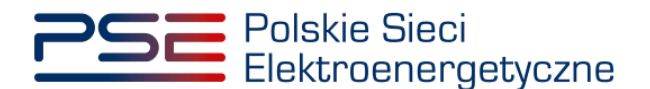

| Szczegóły tra                                                                                                    | insakcji       |          |         |      |       |       |       |           |         |           |       |       |       |       |       |       |
|----------------------------------------------------------------------------------------------------|----------------|----------|---------|------|-------|-------|-------|-----------|---------|-----------|-------|-------|-------|-------|-------|-------|
|                                                                                                    |                |          |         |      |       |       |       |           |         |           |       |       |       |       |       |       |
| Rok dostaw                                                                                                    | 2021 -         | Miesiące | Styczeń |      |       |       | • Ob  | owiązek m | ocowy 0 | M1676/P/V | v •   |       |       |       |       |       |
| Obowiązek mocowy OM1676/P/W o cenie 800,00 zł/kW/rok. Cena obowiązku mocowego będzie podlegać odliczeniu pomocy publicznej oraz waloryzacji. |                |          |         |      |       |       |       |           |         |           |       |       |       |       |       |       |
| Doba                                                                                                    | Dzień tygodnia | 7-8      | 8-9     | 9-10 | 10-11 | 11-12 | 12-13 | 13-14     | 14-15   | 15-16     | 16-17 | 17-18 | 18-19 | 19-20 | 20-21 | 21-22 |
| 2021-01-04                                                                                                    | poniedziałek   |          |         |      |       |       |       |           |         |           |       |       |       |       |       |       |
| 2021-01-05                                                                                                    | wtorek         |          |         |      |       |       |       |           |         |           |       |       |       |       |       |       |
| 2021-01-07                                                                                                    | czwartek       |          |         |      |       |       |       |           |         |           |       |       |       |       |       |       |
| 2021-01-08                                                                                                    | piątek         |          |         |      |       |       |       |           |         |           |       |       |       |       |       |       |
| 2021-01-11                                                                                                    | poniedziałek   |          |         |      |       |       |       |           |         |           |       |       |       |       |       |       |
| 2021-01-12                                                                                                    | wtorek         |          |         |      |       |       |       |           |         |           |       |       |       |       |       |       |
| 2021-01-13                                                                                                    | środa          |          |         |      |       |       |       |           |         |           |       |       |       |       |       |       |
| 2021-01-14                                                                                                    | czwartek       |          |         |      |       |       |       |           |         |           |       |       |       |       |       |       |
| 2021-01-15                                                                                                    | piątek         |          |         |      |       |       |       |           |         |           |       |       |       |       |       |       |
| 2021-01-18                                                                                                    | poniedziałek   |          |         |      |       |       |       |           |         |           |       |       |       |       |       |       |
| 2021-01-19                                                                                                    | wtorek         |          |         |      |       |       |       |           |         |           |       |       |       |       |       |       |
| 2021-01-20                                                                                                    | środa          |          |         |      |       |       |       |           |         |           |       |       |       |       |       |       |
| 2021-01-21                                                                                                    | czwartek       |          |         |      |       |       |       |           |         |           |       |       |       |       |       |       |
| 2021-01-22                                                                                                    | piątek         |          |         |      |       |       |       |           |         |           |       |       |       |       |       |       |
| 2021-01-25                                                                                                    | poniedziałek   |          |         |      |       |       |       |           |         |           |       |       |       |       |       |       |
| 2021-01-26                                                                                                    | wtorek         |          |         |      |       |       |       |           |         |           |       |       |       |       |       |       |
| 2021-01-27                                                                                                    | środa          |          |         |      |       |       |       |           |         |           |       |       |       |       |       |       |
| 2021-01-28                                                                                                    | czwartek       |          |         |      |       |       |       |           |         |           |       |       |       |       |       |       |
| 2021-01-29                                                                                                    | piątek         |          |         |      |       |       |       |           |         |           |       |       |       |       |       |       |
|                                                                                                    |                | -<br>-   |         |      |       |       |       |           |         |           |       |       |       |       |       |       |

Wielkość przenoszonego obowiązku można określić w następujący sposób:

1. **wprowadzając dane w tabeli** – użytkownik wprowadza wolumen przenoszonego obowiązku mocowego dla wybranych dób i godzin. Tabela posiada funkcjonalności pozwalające na wklejanie i kopiowanie wartości oraz wypełnianie poprzez przeciąganie.

| Doba                                                                                                    | Dzień tygodnia                                                                                                    | 7-8               | 8-9               | 9-10                | 10-11                                                                     | 11-12                            | 12-13                                                                                                    | 13-14               | 14-15                | 15-16              | 16-17               | 17-18              | 18-19              | 19-20                              | 20-21 | 21-23 |
|----------------------------------------------------------------------------------------------------|----------------------------------------------------------------------------------------------------|-------------------|-------------------|---------------------|---------------------------------------------------------------------------|----------------------------------|----------------------------------------------------------------------------------------------------|---------------------|----------------------|--------------------|---------------------|--------------------|--------------------|------------------------------------|-------|-------|
| 2021-01-04                                                                                                    | poniedziałek                                                                                                    |                   |                   |                     |                                                                           |                                  |                                                                                                    |                     |                      |                    |                     |                    |                    |                                    |       |       |
| 2021-01-05                                                                                                    | wtorek                                                                                                    |                   |                   |                     |                                                                           |                                  |                                                                                                    |                     |                      |                    |                     |                    |                    |                                    |       |       |
| 2021-01-07                                                                                                    | czwartek                                                                                                    |                   |                   |                     |                                                                           |                                  |                                                                                                    |                     |                      |                    |                     |                    |                    |                                    |       |       |
| 2021-01-08                                                                                                    | piątek                                                                                                    |                   |                   |                     | 1                                                                         | 1                                |                                                                                                    |                     |                      |                    |                     |                    |                    |                                    |       |       |
| 2021-01-11                                                                                                    | poniedziałek                                                                                                    |                   |                   |                     |                                                                           |                                  |                                                                                                    |                     |                      |                    |                     |                    |                    |                                    |       |       |
| 2021-01-12                                                                                                    | wtorek                                                                                                    |                   |                   |                     |                                                                           |                                  |                                                                                                    |                     |                      |                    |                     |                    |                    |                                    |       |       |
| 2021-01-13                                                                                                    | środa                                                                                                    |                   |                   |                     |                                                                           |                                  |                                                                                                    |                     |                      |                    |                     |                    |                    |                                    |       |       |
| 2021-01-14                                                                                                    | czwartek                                                                                                    |                   |                   |                     |                                                                           |                                  |                                                                                                    |                     |                      |                    |                     |                    |                    |                                    |       |       |
| 2021-01-15                                                                                                    | piątek                                                                                                    |                   |                   |                     |                                                                           |                                  |                                                                                                    |                     |                      |                    |                     |                    |                    |                                    |       |       |
| 2021-01-18                                                                                                    | poniedziałek                                                                                                    |                   |                   |                     |                                                                           |                                  |                                                                                                    |                     |                      |                    |                     |                    |                    |                                    |       |       |
| 2021-01-19                                                                                                    | wtorek                                                                                                    |                   |                   |                     |                                                                           |                                  |                                                                                                    |                     |                      |                    |                     |                    |                    |                                    |       |       |
| bowiązek                                                                                                    | mocowy OM1676/F                                                                                                    | P/W o ceni        | e 800,00 z        | ł/kW/rok. C         | Cena obow                                                                 | iązku mod                        | cowego bę                                                                                                    | dzie podle          | gać odlica           | zeniu pom          | ocy public          | znej oraz          | waloryzad          | :ji.                               |       |       |
| bowiązek<br><sub>Doba</sub>                                                                                                    | mocowy OM1676/F                                                                                                    | P/W o ceni<br>7-8 | e 800,00 z<br>8-9 | ł/kW/rok. C         | Cena obow                                                                 | iązku mod<br>11-12               | cowego bę<br>12-13                                                                                                    | dzie podle<br>13-14 | egać odlica<br>14-15 | zeniu pom<br>15-16 | ocy public          | znej oraz          | waloryzac          | : <b>ji.</b><br>19-20              | 20-21 | 21-22 |
| bowiązek<br>Doba<br>021-01-04                                                                                                    | Dzień tygodnia                                                                                                    | P/W o ceni<br>7-8 | e 800,00 z<br>8-9 | ł/kW/rok. C<br>9-10 | Cena obow<br>10-11                                                        | iązku moo<br>11-12               | cowego bę<br>12-13                                                                                                    | dzie podle<br>13-14 | gać odlic:<br>14-15  | zeniu pom<br>15-16 | ocy public<br>18-17 | znej oraz          | waloryzac<br>18-19 | 5 <b>ji.</b><br>19-20              | 20-21 | 21-22 |
| bowiązek<br>Doba<br>021-01-04<br>021-01-05                                                                                                    | Dzień tygodnia<br>poniedziałek<br>wtorek                                                                                                    | P/W o ceni<br>7-8 | e 800,00 z<br>8-9 | ł/kW/rok. C<br>9-10 | Cena obow<br>10-11                                                        | iązku moo<br>11-12               | cowego bę<br>12-13                                                                                                    | dzie podle<br>13-14 | egać odlica<br>14-15 | zeniu pom<br>15-16 | ocy public          | znej oraz<br>17-18 | waloryzac<br>18-19 | : <b>ji.</b><br>19-20              | 20-21 | 21-22 |
| bowiązek<br>Doba<br>021-01-04<br>021-01-05<br>021-01-07                                                                                                    | L.<br>MOCOWY OM1676/F<br>Dzień tygodnia<br>poniedziałek<br>wtorek<br>czwartek                                                                                                    | P/W o ceni<br>7-8 | e 800,00 z<br>8-9 | ł/kW/rok. C<br>9-10 | Cena obow<br>10-11                                                        | i <mark>ązku moo</mark><br>11-12 | cowego bę<br>12-13                                                                                                    | dzie podle<br>13-14 | egać odlica<br>14-15 | zeniu pom<br>15-16 | ocy public<br>18-17 | znej oraz<br>17-18 | waloryzad<br>18-19 | : <b>ji.</b><br>1 <del>9.</del> 20 | 20-21 | 21-22 |
| Doba<br>Doba<br>021-01-04<br>021-01-05<br>021-01-07<br>021-01-08                                                                                                    | Dzień tygodnia<br>poniedziatek<br>wtorek<br>czwartek<br>piątek                                                                                                    | P/W o ceni<br>7-8 | e 800,00 z<br>8-9 | ł/kW/rok. C<br>9-10 | Cena obow<br>10-11                                                        | iązku moo<br>11-12               | cowego bę<br>12-13                                                                                                    | dzie podle<br>13-14 | egać odlica<br>14-15 | zeniu pom<br>15-18 | ocy public          | znej oraz<br>17-18 | waloryzac<br>18-19 | ; <mark>ji.</mark><br>19-20        | 20-21 | 21-22 |
| Doba<br>Doba<br>2021-01-04<br>2021-01-05<br>2021-01-07<br>2021-01-08<br>2021-01-11                                                                                           | Dzień tygodnia<br>poniedziatek<br>wtorek<br>czwartek<br>piątek<br>poniedziatek                                                                                                    | P/W o ceni        | e 800,00 z<br>8-9 | ł/kW/rok. C<br>₽-10 | Cena obow<br>10-11<br>1<br>1                                              | liązku mod<br>11-12              | teres and the second second se | dzie podle<br>13-14 | egać odlic:<br>14-15 | zeniu pom<br>15-18 | ocy public<br>18-17 | znej oraz<br>17-18 | waloryzac<br>18-19 | ; <b>ji.</b><br>19-20              | 20-21 | 21-22 |
| Doba<br>021-01-04<br>021-01-05<br>021-01-07<br>021-01-08<br>021-01-11<br>021-01-12                                                                                           | Dzień tygodnia<br>poniedziałak<br>wtorek<br>czwartek<br>piątek<br>poniedziałak<br>wtorek<br>wtorek<br>wtorek                                                                                                    | P/W o ceni<br>7-8 | e 800,00 z<br>8-9 | 9-10                | Cena obow<br>10-11<br>1<br>1<br>1                                         | iązku mod<br>11-12               | cowego bę<br>12-13                                                                                                    | dzie podle<br>13-14 | egać odlic:<br>14-15 | zeniu pom<br>15-16 | ocy public<br>18-17 | znej oraz<br>17-18 | waloryzad<br>18-19 | 9 <b>ji.</b><br>19-20              | 20-21 | 21-22 |
| Doba<br>Doba<br>021-01-04<br>021-01-05<br>021-01-05<br>021-01-08<br>021-01-18<br>021-01-12<br>021-01-12                                                                      | Dzień tygodnia     Dzień tygodnia     poniedziatek     wtorak     czwartek     poniedziatek     wtorak     śróda                                                                                                    | P/W o ceni<br>7-8 | e 800,00 z<br>8-9 | 9-10                | Cena obow<br>10-11<br>1<br>1<br>1<br>1<br>1                               | 11-12                            | 12-13                                                                                                    | dzie podle<br>13-14 | egać odlicz<br>14-15 | zeniu pom<br>15-18 | ocy public<br>16-17 | znej oraz<br>17-18 | waloryzad<br>18-19 | ; <b>ji.</b><br>19-20              | 20-21 | 21-22 |
| Doba<br>021-01-04<br>021-01-05<br>021-01-05<br>021-01-07<br>021-01-08<br>021-01-11<br>021-01-12<br>021-01-13<br>021-01-14                                                    | Covery OM1676/F      Dzień tygodnia     poniedziatek     wtorek     czwartek     poniędziatek     wtorek     czwartek     czwartek     czwartek                                                                                                    | P/W o ceni<br>7-8 | e 800,00 z<br>8-9 | ł/kW/rok. C<br>9-10 | Cena obow<br>10-11<br>1<br>1<br>1<br>1<br>1<br>1<br>1                     | 11-12                            | 12-13                                                                                                    | dzie podle<br>13-14 | egać odlicz<br>14-15 | zeniu pom<br>15-18 | 16-17               | znej oraz<br>17-18 | waloryzac<br>18-19 | ; <b>ji.</b><br>19-20              | 20-21 | 21-22 |
| Doba<br>Doba<br>021-01-04<br>021-01-05<br>021-01-05<br>021-01-08<br>021-01-108<br>021-01-11<br>021-01-12<br>021-01-13<br>021-01-15                                           | Course of the second second seco | P/W o ceni<br>7-8 | e 800,00 z        | ł/kW/rok. C<br>9-10 | 2ena obow<br>10-11<br>1<br>1<br>1<br>1<br>1<br>1<br>1<br>1                | lązku mod<br>11-12               | 12-13                                                                                                    | dzie podle<br>13-14 | egać odlic:<br>14-15 | zeniu pom<br>15-16 | ocy public<br>18-17 | tr-18              | waloryzac<br>18-19 | ; <b>ji.</b><br>19-20              | 20-21 | 21-22 |
| Doba<br>1021-01-04<br>1021-01-05<br>1021-01-05<br>1021-01-08<br>1021-01-08<br>1021-01-10<br>1021-01-11<br>1021-01-13<br>1021-01-13<br>1021-01-14<br>1021-01-15<br>1021-01-18 | Council Council C | P/W o ceni        | e 800,00 z        | ł/kW/rok. C         | 2ena obow<br>10-11<br>1<br>1<br>1<br>1<br>1<br>1<br>1<br>1<br>1<br>1      | liązku mod<br>11-12              | 12-13                                                                                                    | dzie podle<br>13-14 | 14-15                | 15-18              | ocy public<br>16-17 | Tr-18              | waloryzac<br>18-19 | i <b>ji.</b><br>19-20              | 20-21 | 21-22 |
| Doba<br>Doba<br>02101-04<br>021-01-06<br>021-01-07<br>021-01-08<br>021-01-13<br>021-01-13<br>021-01-14<br>021-01-15<br>021-01-16                                             | Country OM1676/F      Country OM1676/F      poniedziałek     wtorek     poniedziałek     wtorek     droda     couwartek     poniedziałek     wtorek     poniedziałek     wtorek                                                                                                    | P/W o ceni        | e 800,00 z        | 9-10                | 2ena obow<br>10-11<br>1<br>1<br>1<br>1<br>1<br>1<br>1<br>1<br>1<br>1<br>1 | 11-12                            | 12-13                                                                                                    | dzie podła<br>13-14 | 14-15                | 15-18              | 18-17               | 2700 oraz<br>17-18 | 18-19              | 2 <mark>] .</mark><br>19-20        | 20-21 | 21-22 |

UWAGA! W tabeli niedozwolone jest podanie wartości: "0", "0,0", "0,00", "0,000". Użytkownik może wprowadzić liczbę całkowitą albo niecałkowitą z dokładnością do 3 miejsc po przecinku.

 używając przycisku "Wypełnij automatycznie" – użytkownik wskazuje wielkość przenoszonego wolumenu obowiązku mocowego oraz uzupełnia zakres dat, dla których chce dokonać przeniesienia danego obowiązku mocowego. Po wprowadzeniu danych i kliknięciu przycisku "Wypełnij" zostaje przeniesiony do widoku wypełnionej tabeli.

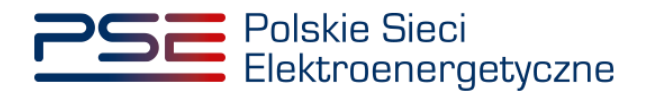

| Szczegóły transal              | kcji                 |                         |                |                           |                        |                          |                              |                 |                 |              |                   |                                          |   |    |       |
|--------------------------------|----------------------|-------------------------|----------------|---------------------------|------------------------|--------------------------|------------------------------|-----------------|-----------------|--------------|-------------------|------------------------------------------|---|----|-------|
| Rok dostaw 20<br>Obowiązek moc | 221 • Miesiące       | Styczeń<br>nie 800,00 z | ://kW/rok. Cen | •<br>a obowiązku m        | Obowiąz<br>nocowego bi | ek mocowy<br>ędzie podle | QM1676/P/W<br>gać odliczeniu | •<br>pomocy put | olicznej oraz v | valoryzacji. |                   |                                          |   |    |       |
| Wolumen przen                  | oszonego obowiązku n | nocowego [              | [MW]:          |                           |                        |                          |                              |                 |                 |              |                   |                                          |   |    |       |
| Doba                           |                      |                         |                |                           |                        |                          |                              |                 |                 |              |                   |                                          |   |    | 21-22 |
| 2021-01-04                     | poniedziałek         |                         |                | (in                       |                        |                          |                              |                 |                 |              |                   |                                          |   | 11 |       |
| 2021-01-05                     | wtorek               |                         |                |                           |                        |                          |                              |                 |                 |              |                   |                                          |   |    |       |
| 2021-01-07                     | czwartek             |                         |                |                           |                        |                          |                              |                 |                 |              |                   |                                          |   |    |       |
| 2021-01-08                     |                      |                         |                |                           |                        |                          |                              |                 |                 |              |                   |                                          |   |    |       |
| 2021-01-11                     | poniedziałek.        |                         | Wypełnij au    | itomatycznie v            | vielkość obc           | owiązku mo               | cowego do pra                | zeniesienia     |                 |              |                   |                                          |   |    |       |
| 2021-01-12                     | wtorek               |                         |                |                           |                        |                          |                              |                 |                 |              |                   |                                          | _ |    |       |
| 2021-01-13                     |                      |                         | Cena obowiaz   | ku mocowego               | 800.00 zł/kW/r         | ok                       |                              | Identyfikate    | or obowiazku mo | cowego OM    | 1676/P/W          |                                          |   |    |       |
| 2021-01-14                     |                      |                         | Webmen ebe     | und and the fact that the |                        |                          |                              |                 |                 |              |                   |                                          |   |    |       |
| 2021-01-15                     | piątek               |                         | wolumen obo    | wiązku [wiwi]             | 50                     |                          |                              |                 |                 |              |                   |                                          |   |    |       |
| 2021-01-15                     | poniedziałek         |                         |                |                           |                        |                          |                              |                 |                 |              |                   |                                          |   |    |       |
| 2021-01-19                     | wtorek.              |                         | Zakres dat     | zbywanego obow            | iązku mocowe           | go                       |                              |                 |                 |              |                   |                                          |   |    |       |
| 2921-01-29                     |                      |                         | Data ad        |                           |                        | alars and                |                              | Data da         |                 |              | defense die       |                                          |   |    |       |
| 2021-01-21                     |                      |                         | Data od        | 2021-01-04                | God                    | zina od                  | 7                            | Data do         | 2021-01-29      |              | odzina do         | 22 •                                     |   |    |       |
| 2021-01-22                     |                      |                         |                |                           |                        |                          |                              |                 |                 |              |                   |                                          |   |    |       |
| 2021-01-25                     |                      |                         |                |                           |                        |                          |                              |                 |                 |              |                   |                                          |   |    |       |
| 2021-01-26                     |                      |                         |                |                           |                        |                          |                              |                 |                 |              | <b>Income and</b> | Contraction of the local division of the |   |    |       |
| 2021-01-27                     |                      |                         |                |                           |                        |                          |                              |                 |                 |              | Wyp               | Anuluj                                   |   |    |       |
| 2021-01-28                     | czwartek             | 2                       | 1              |                           |                        |                          |                              |                 | _               |              |                   |                                          |   |    |       |
| 2021-01-29                     | piqlek               |                         |                |                           |                        |                          |                              |                 |                 |              |                   |                                          |   |    |       |

UWAGA! Minimalna wielkość wprowadzanego wolumenu przenoszonego obowiązku mocowego wynosi 0,001 MW.

Wprowadzone dane należy zatwierdzić przyciskiem "Dodaj transakcję do koszyka".

🏋 Dodaj transakcję do koszyka 🏾 🏋 Przejdź do koszyka

Po wybraniu tego przycisku pojawi się komunikat potwierdzający dodanie transakcji do koszyka transakcji.

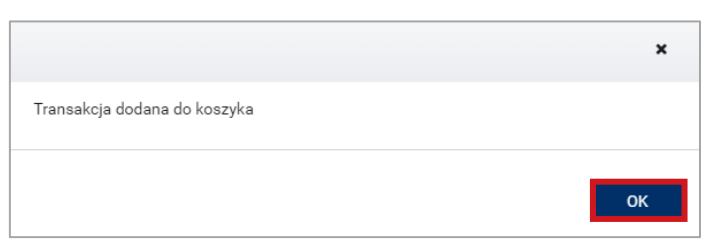

Po zatwierdzeniu komunikatu przyciskiem "OK", użytkownik może dodawać kolejne transakcje lub przejść do koszyka transakcji, o którym mowa w pkt. 3.3.

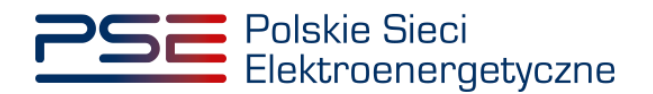

## 3.3 Koszyk transakcji przeniesienia obowiązku mocowego

Ostatnim etapem zgłaszania transakcji obrotu wtórnego jest podpisanie transakcji znajdujących się w koszyku.

Do koszyka transakcji można przejść:

1. poprzez kliknięcie w ikonę koszyka, znajdującą się w prawym górnym rogu strony;

| * | Uprawnienia * Rejestracja * Certyfikacja * Umowy * Rynek wtórny * Kornunikacja * Konto * Publikacje | Wyloguj               |
|---|----------------------------------------------------------------------------------------------------|-----------------------|
|   | Obrót wtórny: zgłoszenie transakcji przeniesienia (zbycia) obowiązku mocowego                       | Przejdź do<br>koszyka |

- 2. poprzez użycie przycisku "Przejdź do koszyka" znajdującego się w sekcji "Szczegóły transakcji";
- 3. automatycznie po dokonaniu zgłoszenia transakcji zbycia całego obowiązku mocowego.

Po przejściu do koszyka transakcji widoczne są transakcje, które użytkownik dodał do koszyka.

| <b>^</b> | Uprawnienia 🔻 Rejestracja 🔻                                                  | Certyfikacja 🔻 Aukcje 👻                | Umowy 🔻 Rynek wtórny 👻                  | Komunikacja 🔻 Konto 🔻 Pul              | blikacje                            |           | Wyl                                                                                                    | loguj |  |  |
|----------|------------------------------------------------------------------------------|----------------------------------------|-----------------------------------------|----------------------------------------|-------------------------------------|-----------|----------------------------------------------------------------------------------------------------|-------|--|--|
|          | Koszyk transakcji przeniesienia (zbycia) obowiązku mocowego na rynku wtórnym |                                        |                                         |                                        |                                     |           |                                                                                                    |       |  |  |
| Dost     | awca mocy Dostawo                                                            | a Mocy 1                               |                                         |                                        |                                     |           |                                                                                                    |       |  |  |
| Lp.      | Numer umowy mocowej                                                          | Kod jednostki rynku mocy<br>zbywającej | Kod jednostki rynku mocy<br>nabywającej | Cena obowiązku mocowego<br>[zł/kW/rok] | ldentyfikator obowiązku<br>mocowego |           |                                                                                                    |       |  |  |
|          | AG/2021/1236                                                                 | JRM/1017                               | JRM/1013                                | 800,00                                 | OM1676/P/W                          | ۲         | <b>SP</b> <sup>1</sup>                                                                                                    | Û     |  |  |
| 2        | AG/2021/1236                                                                 | JRM/1017                               | JRM/1013                                | 800,00                                 | OM1676/P/W                          | ۲         | e de la constante de la constante de la consta | ŵ     |  |  |
| UWAG     | A! Przesłanie transakcji do operator                                         | a wymaga jej potwierdzenia przez dri   | ugą stronę transakcji (nabywającego)    | L                                      |                                     |           |                                                                                                    | _     |  |  |
|          |                                                                              |                                        |                                         | F                                      | Podpisz i zgłoś transakcję Doda     | j kolejną | transa                                                                                                    | kcję  |  |  |
|          |                                                                              |                                        |                                         |                                        |                                     |           |                                                                                                    |       |  |  |

UWAGA! W koszyku transakcji mogą znajdować się transakcje dotyczące umów mocowych wyłącznie jednego dostawcy mocy.

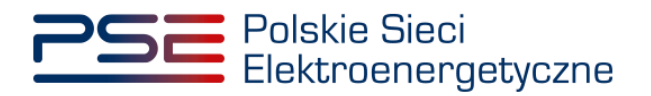

Dla każdej z transakcji znajdujących się w koszyku istnieje możliwość:

1. **podglądu szczegółów** – po kliknięciu ikony podglądu pojawi się okno z uproszczonym grafikiem transakcji;

|       | Koszyk transakcji przeniesienia (zbycia) obowiązku mocowego na rynku wtórnym                                                                                                    |          |          |        |            |   |   |   |  |  |  |  |
|-------|----------------------------------------------------------------------------------------------------|----------|----------|--------|------------|---|---|---|--|--|--|--|
| Dosta | wca mocy Dostawc                                                                                                    | a Mocy 1 |          |        |            |   |   |   |  |  |  |  |
| Lp.   | . Numer umowy mocowej Kod jednostki rynku mocy zbywającej Kod jednostki rynku mocy nabywającej [zl/kW/rok] Identyfikator obowiązku mocowego                                      |          |          |        |            |   |   |   |  |  |  |  |
| 1     | AG/2021/1236                                                                                                    | JRM/1017 | JRM/1013 | 800,00 | OM1676/P/W | ۲ | ø | Û |  |  |  |  |
| 2     | AG/2021/1236                                                                                                    | JRM/1017 | JRM/1013 | 800,00 | OM1676/P/W | ۲ | ø | Û |  |  |  |  |
| UWAG  | 2 AG/2021/1236 JRM/1017 JRM/1017 JRM/1013 800,00 OM1676/P/W 🔿 🖉 🖬 AGA! Przesłanie transakcji do operatora wymaga jej potwierdzenia przez drugą stronę transakcji (nabywającego). |          |          |        |            |   |   |   |  |  |  |  |

|       | Koszyk trans                      | akcji prze    | eniesienia         | (zbycia)              | obowiązk     | u moco             | wego na ry                             | /nku w               | rtórn    | ym       | 1           |       |
|-------|-----------------------------------|---------------|--------------------|-----------------------|--------------|--------------------|----------------------------------------|----------------------|----------|----------|-------------|-------|
| Dosta | iwca mocy Dosta                   | wca Mocy 1    |                    |                       |              |                    |                                        |                      |          |          |             |       |
| Lp.   | Numer umowy mocowej               | Uproszczony g | rafik transakcji   |                       |              |                    |                                        | or obowiąz<br>:owego | :ku      |          |             | Â     |
| 2     | AG/2021/1236                      | Lp.           | Data<br>początkowa | Godzina<br>początkowa | Data końcowa | Godzina<br>końcowa | Wielkość<br>obowiązku<br>mocowego [MW] |                      |          | ۲        | car<br>Cart | Û     |
| UWAG  | A! Przesłanie transakcji do opera | 1             | 2021-01-04         | 07:00                 | 2021-01-04   | 08:00              | 1                                      |                      |          |          |             |       |
|       |                                   | 2             | 2021-01-05         | 07:00                 | 2021-01-05   | 08:00              | 1                                      |                      |          |          |             |       |
|       |                                   | 3             | 2021-01-07         | 07:00                 | 2021-01-07   | 08:00              | 1                                      | insakcję             | Dodaj ko | olejną t | transa      | akcję |
|       |                                   |               |                    |                       |              |                    | K ≪ 1 ≫ M<br>Zamknij                   |                      |          |          |             |       |

2. **edycji** – po kliknięciu ikony edycji użytkownik zostanie przeniesiony do widoku szczegółów transakcji, które może edytować.

|       | Koszyk transakcji przeniesienia (zbycia) obowiązku mocowego na rynku wtórnym                                                                                             |                                      |                                       |        |                                    |         |       |       |  |  |  |  |
|-------|----------------------------------------------------------------------------------------------------|--------------------------------------|---------------------------------------|--------|------------------------------------|---------|-------|-------|--|--|--|--|
| Dosta | Dostawca mocy Dostawca Mocy 1                                                                                                    |                                      |                                       |        |                                    |         |       |       |  |  |  |  |
| Lp.   | .p. Numer umowy mocowej Kod jednostki rynku mocy Kod jednostki rynku mocy Cena obowiązku mocowego Identyfikator obowiązku<br>zbywającej nabywającej [zt/kW/rok] mocowego |                                      |                                       |        |                                    |         |       |       |  |  |  |  |
| 1     | AG/2021/1236                                                                                                    | JRM/1017                             | JRM/1013                              | 800,00 | OM1676/P/W                         | ۲       | ø     | Û     |  |  |  |  |
| 2     | AG/2021/1236                                                                                                    | JRM/1017                             | JRM/1013                              | 800,00 | OM1676/P/W                         | ۲       | ø     | Û     |  |  |  |  |
| UWAGA | I Przesłanie transakcji do operatora                                                                                                    | a wymaga jej potwierdzenia przez dru | igą stronę transakcji (nabywającego). |        | Podpisz i zgłoś transakcję Dodaj k | kolejną | trans | akcję |  |  |  |  |

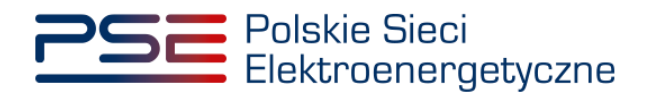

Po wprowadzeniu poprawek należy je zatwierdzić przyciskiem "Zapisz zmiany w koszyku";

| Szczegóły tran     | nsakcji        |            |            |             |            |           |                        |            |           |           |          |             |             |          |             |          |
|--------------------|----------------|------------|------------|-------------|------------|-----------|------------------------|------------|-----------|-----------|----------|-------------|-------------|----------|-------------|----------|
| Rok dostaw<br>2021 |                | Miesiące   | Styczeń    |             |            | Ob<br>OM  | owiązek m<br>11676/P/W | ocowy      |           |           |          |             |             |          |             |          |
| Dodaj miesiące     | Wybierz miesi  | ące        |            | •           |            |           |                        |            |           |           |          |             |             |          |             |          |
| Obowiązek m        | ocowy OM167    | 6/P/W o ce | enie 800,0 | 00 zł/kW/ro | ok. Cena o | obowiązki | u mocowe               | ego będzie | e podlega | ć odlicze | niu pomo | cy public:  | znej oraz   | waloryza | cji.        |          |
| Doba               | Dzień tygodnia | 7-8        | 8-9        | 9-10        | 10-11      | 11-12     | 12-13                  | 13-14      | 14-15     | 15-16     | 16-17    | 17-18       | 18-19       | 19-20    | 20-21       | 21-22    |
| 2021-01-04         | poniedziałek   | 1          |            |             |            |           |                        |            |           |           |          |             |             |          |             |          |
| 2021-01-05         | wtorek         | 1          |            |             |            |           |                        |            |           |           |          |             |             |          |             |          |
| 2021-01-07         | czwartek       | 1          |            |             |            |           |                        |            |           |           |          |             |             |          |             |          |
| 2021-01-08         | piątek         |            |            |             |            |           |                        |            |           |           |          |             |             |          |             |          |
| 2021-01-11         | poniedziałek   |            |            |             |            |           |                        |            |           |           |          |             |             |          |             |          |
| 2021-01-12         | wtorek         |            |            |             |            |           |                        |            |           |           |          |             |             |          |             |          |
| 2021-01-13         | środa          |            |            |             |            |           |                        |            |           |           |          |             |             |          |             |          |
| 2021-01-14         | czwartek       |            |            |             |            |           |                        |            |           |           |          |             |             |          |             |          |
| 2021-01-15         | piątek         |            |            |             |            |           |                        |            |           |           |          |             |             |          |             |          |
| 2021-01-18         | poniedziałek   |            |            |             |            |           |                        |            |           |           |          |             |             |          |             |          |
| 2021-01-19         | wtorek         |            |            |             |            |           |                        |            |           |           |          |             |             |          |             |          |
| 2021-01-20         | środa          |            |            |             |            |           |                        |            |           |           |          |             |             |          |             |          |
| 2021-01-21         | czwartek       |            |            |             |            |           |                        |            |           |           |          |             |             |          |             |          |
| 2021-01-22         | piątek         |            |            |             |            |           |                        |            |           |           |          |             |             |          |             |          |
| 2021-01-25         | poniedziałek   |            |            |             |            |           |                        |            |           |           |          |             |             |          |             |          |
| 2021-01-26         | wtorek         |            |            |             |            |           |                        |            |           |           |          |             |             |          |             |          |
| 2021-01-27         | środa          |            |            |             |            |           |                        |            |           |           |          |             |             |          |             |          |
| 2021-01-28         | czwartek       |            |            |             |            |           |                        |            |           |           |          |             |             |          |             |          |
| 2021-01-29         | piątek         |            |            |             |            |           |                        |            |           |           |          |             |             |          |             |          |
|                    |                |            |            |             |            |           |                        |            |           |           |          |             |             |          |             |          |
|                    |                |            |            |             |            |           |                        |            |           |           |          | `몇 Zapisz : | zmiany w ko | oszyku   | 🃜 Przejdź d | o koszyk |

3. **usunięcia** – po kliknięciu ikony usunięcia pojawi się komunikat z prośbą o potwierdzenie usunięcia danej transakcji z koszyka.

|       | Koszyk transakcji przeniesienia (zbycia) obowiązku mocowego na rynku wtórnym |                                        |                                         |                                        |                                     |         |          |       |  |
|-------|------------------------------------------------------------------------------|----------------------------------------|-----------------------------------------|----------------------------------------|-------------------------------------|---------|----------|-------|--|
| Dosta | wca mocy Dostawc                                                             | a Mocy 1                               |                                         |                                        |                                     |         |          |       |  |
| Lp.   | Numer umowy mocowej                                                          | Kod jednostki rynku mocy<br>zbywającej | Kod jednostki rynku mocy<br>nabywającej | Cena obowiązku mocowego<br>[zł/kW/rok] | ldentyfikator obowiązku<br>mocowego |         |          |       |  |
| 1     | AG/2021/1236                                                                 | JRM/1017                               | JRM/1013                                | 800,00                                 | OM1676/P/W                          | ۲       | ø        | Û     |  |
| 2     | AG/2021/1236                                                                 | JRM/1017                               | JRM/1013                                | 800,00                                 | OM1676/P/W                          | ۲       | <b>"</b> | Û     |  |
| UWAGA | N Przesłanie transakcji do operator.                                         | a wymaga jej potwierdzenia przez dri   | ugą stronę transakcji (nabywającego)    |                                        | Podpisz i zgłoś transakcję Dodaj    | kolejną | trans    | akcje |  |

Po kliknięciu przycisku "Tak" transakcja zostanie usunięta.

| Koszyk transakcji przeniesienia (zbycia) obowiązku mocowego na rynku wtórnym |                                      |              |                                 |                                         |                                        |                                     |            |       |        |
|------------------------------------------------------------------------------|--------------------------------------|--------------|---------------------------------|-----------------------------------------|----------------------------------------|-------------------------------------|------------|-------|--------|
| Dosta                                                                        | wca mocy Dostawa                     | ca Mocy 1    |                                 |                                         |                                        |                                     |            |       |        |
| Lp.                                                                          | Numer umowy mocowej                  | Kod jed      | nostki rynku mocy<br>zbywającej | Kod jednostki rynku mocy<br>nabywającej | Cena obowiązku mocowego<br>[zł/kW/rok] | ldentyfikator obowiązku<br>mocowego |            |       |        |
| 1                                                                            | AG/2021/1236                         | JRM/1017     |                                 | JRM/1013                                | 800,00                                 | OM1676/P/W                          | ۲          | (Jan) | Û      |
| 2                                                                            | AG/2021/1236                         | JRM/1017     | Usuń transakcję                 |                                         |                                        | OM1676/P/W                          | ۲          |       | Û      |
| UWAGA                                                                        | A! Przesłanie transakcji do operator | a wymaga jej | Czy na pewno chces              | sz usunąc wybraną transakcję?           |                                        | Podpisz i zgłoś transakcję Dod      | aj kolejna | trans | sakcję |
|                                                                              |                                      |              |                                 |                                         | Tak Nie                                |                                     |            |       |        |

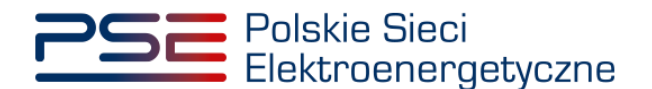

W celu zgłoszenia transakcji znajdujących się w koszyku, należy kliknąć przycisk "Podpisz i zgłoś transakcję".

| POSE Polskie Sieci<br>Elektroenergetyczne REJESTR RYNKU MOCY<br>PORTAL UCZESTNIKA RYNKU MOCY |                                                                                                    |                                        |                                         |                                        |                                     |         |          |       |  |  |  |
|----------------------------------------------------------------------------------------------|----------------------------------------------------------------------------------------------------|----------------------------------------|-----------------------------------------|----------------------------------------|-------------------------------------|---------|----------|-------|--|--|--|
| *                                                                                            | Uprawnienia 🔻 Rejestracja 👻                                                                               | 🗸 Certyfikacja 🔻 Aukcje 👻              | Umowy 🔻 Rynek wtórny 👻 H                | Komunikacja 🔻 Konto 🔻 Pul              | blikacje                            |         | Wy       | loguj |  |  |  |
| Dosta                                                                                        | Koszyk transakcji przeniesienia (zbycia) obowiązku mocowego na rynku wtórnym ostawca mocy Dostawca Mocy 1 |                                        |                                         |                                        |                                     |         |          |       |  |  |  |
| Lp.                                                                                          | Numer umowy mocowej                                                                                       | Kod jednostki rynku mocy<br>zbywającej | Kod jednostki rynku mocy<br>nabywającej | Cena obowiązku mocowego<br>[zł/kW/rok] | ldentyfikator obowiązku<br>mocowego |         |          |       |  |  |  |
| 1                                                                                            | AG/2021/1236                                                                                              | JRM/1017                               | JRM/1013                                | 800,00                                 | OM1676/P/W                          | ۲       | <b>*</b> | Û     |  |  |  |
| 2                                                                                            | AG/2021/1236                                                                                              | JRM/1017                               | JRM/1013                                | 800,00                                 | OM1676/P/W                          | ۲       | <b>A</b> | Û     |  |  |  |
| UWAG                                                                                         | A! Przesłanie transakcji do operator                                                                      | a wymaga jej potwierdzenia przez dr    | ugą stronę transakcji (nabywającego)    |                                        | Podpisz i zgłoś transakcję Dodaj    | kolejną | transa   | akcję |  |  |  |

Po kliknięciu przycisku "Podpisz i zgłoś transakcję" system dokonuje weryfikacji poprawności zgłaszanych transakcji. Opis warunków, jakie sprawdza system, znajduje się w pkt. 3.4. W przypadku niespełnienia przez transakcje któregoś ze sprawdzanych warunków, pojawia się odpowiedni komunikat.

W przypadku, gdy zgłaszane transakcje spełniają wszystkie warunki, pojawia się komunikat z prośbą o potwierdzenie woli zgłoszenia transakcji.

| Ostrzeżenie dotyczące transakcji w koszyku       |         |
|--------------------------------------------------|---------|
| Czy jesteś pewien, że chcesz zgłosić transakcję? |         |
|                                                  | Tak Nie |

### 3.3.1 Podpisywanie zgłoszenia transakcji

Po potwierdzeniu woli zgłoszenia transakcji, proces jest kontynuowany poprzez wygenerowanie dokumentu zawierającego szczegóły zgłaszanych transakcji, który należy podpisać kwalifikowanym podpisem elektronicznym, klikając przycisk "Podpisz".

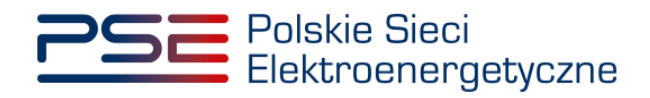

| zafir SDK - kom             | mponent do składania i weryfikacji podpisów elektronicznych                                                                                               | ı v1.8.3.404                                                                                   |                                                                                                    |                                |                                                  |
|-----------------------------|----------------------------------------------------------------------------------------------------|------------------------------------------------------------------------------------------------|----------------------------------------------------------------------------------------------------|--------------------------------|--------------------------------------------------|
| <ul> <li>Sfo</li> </ul>     | ormatowany OBinarny OWyłączony                                                                                                    |                                                                                                |                                                                                                    | Zapisz kopię                   | Otwórz za pomoc                                  |
| 1                           |                                                                                                    | ol graficzny                                                                                   |                                                                                                    |                                |                                                  |
|                             | Polskie Sieci<br>Elektroenergety                                                                                                    | ıczne                                                                                          | REJESTR RYNI<br>PORTAL UCZEST                                                                          | KU MOCY<br>Nika rynku mocy     |                                                  |
|                             | ZGŁC                                                                                                    | SZENIE TRAN                                                                                    | SAKCJI OBROTU                                                                                          | L                              |                                                  |
|                             | Informacje dotyc                                                                                                    | zące Dostawcy Mocy                                                                             | zbywającego obowiązek m                                                                                | юсоwy                          |                                                  |
| ž                           | Nazwa:                                                                                                    | Dostawca Mocy                                                                                  | y 1                                                                                                    |                                |                                                  |
| 2                           | Forma prawna:                                                                                                    | Inne                                                                                           |                                                                                                    |                                |                                                  |
| Realiz<br>Podp              | izowana czymność<br>pisywanie dokumentu 1/1                                                                                                    |                                                                                                |                                                                                                    |                                |                                                  |
| DAN                         | NE W BUFORZE                                                                                                    |                                                                                                | 1. Prezentacja                                                                                         |                                |                                                  |
| DAN                         | NE W BUFORZE<br>Kontynuowanie operacji spowodu                                                                                                    | Wybraleś certyficat kwalifizowany, składa<br>uje złożenie bezpiecznego podpisu elektronicznego | 1. Prezentacja<br>na bezpieczny podpis.<br>równoważnego w skutkach prawnych podpisowi własnoręcznemu   | L                              | Podpisz<br>Pomiń                                 |
|                             | NE W BUFORZE<br>Kontynuowanie operacji spowodu<br>Pomiń prezentację kolejnych dokumentów                                                                  | Wybraleś certyfikat ionalfikowany, skład<br>je złożenie bezpiecznego podpisu elektronicznego   | 1. Prezentacja<br>asz bezpeczny podpis.<br>o równoważnego w skutkach prawnych podpisowi własnoręcznemi | <b>ı.</b><br>☑ Pomiń podsumowa | Podpisz<br>Pomiń<br>anie kolejnych eleme         |
| DAN                         | NE W BUFORZE<br>Kontynuowanie operacji spowodu<br>Pomiń prezentacje kolejnych dokumentów<br>yfikat do podpisywania                                        | Wybraleś certyfikat kwalikowany, skład<br>je złożenie bezpiecznego podpisu elektronicznego     | 1. Prezentacja<br>asz bezpeczny podpis.<br>równoważnego w skutkach prawnych podpisowi własnoręcznem    | u.<br>⊡ Pomiń podsumowi        | Podpisz<br>Pomiń<br>wnie kolejnych elemen        |
| DAN<br>P<br>Certy<br>Kwalii | NE W BUFORZE<br>Kontynuowanie operacji spowodu<br>Pomiń prezentację kolejnych dokumentów<br>yfikat do podpowarna<br>lifikowany certyfikat wystawiony dla: | Wybrałeś certyfikat kwalikowany, skład<br>je złożenie bezpiecznego podpisu elektronicznego     | 1. Prezentacja<br>as: bespeczny podpis.<br>równoważnego w skutkach prawnych podpisowi własnoręcznem    | <b>.</b><br>☐ Pomń podsumowi   | Podpisz<br>Pomiń<br>inie kolejnych elemer<br>Wyb |

Następnie należy podać kod PIN kwalifikowanego podpisu elektronicznego.

| Kwalifikowar<br>Wystawca co | ıy certyfikat wystawiony dla:<br>ertyfikatu |         |
|-----------------------------|---------------------------------------------|---------|
|                             |                                             | UNA CAR |
| Trwały PIN                  | Wprowadź PIN do klucza                      |         |
| ✓ Włącz                     | Ograniczony ilością operacji 🗸 🗸            | 1 🌲     |

Po prawidłowym podpisaniu zgłoszenia transakcji w oknie składania podpisu wyświetlony zostanie komunikat "Podpis złożony prawidłowo". Należy kliknąć przycisk "Zakończ".

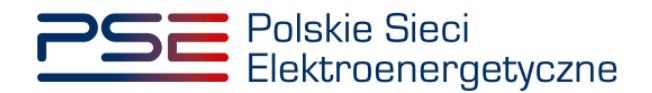

| Sformatowany OBinarny OWyłączony                                                                                                    |                                   | Zapisz kopię Otwórz za po                      |
|----------------------------------------------------------------------------------------------------|-----------------------------------|------------------------------------------------|
| ፲ · · · · · · · · · · · · · · · · · · ·                                                                                                    | al graficzny                      |                                                |
| Polskie Sieci<br>Elektroenergety                                                                                                    | rczne REJE                        | STR RYNKU MOCY<br>Portal uczestnika rynku mocy |
| ZGŁO                                                                                                    | SZENIE TRANSAKCJI OBF             | νοτυ                                           |
| WTÓRN                                                                                                    | EGO OBOWIAZKIEM MOC               | OWYM                                           |
| Informacje dotycz                                                                                                    | zace Dostawcy Mocy zbywającego ob | owiązek mocowy                                 |
|                                                                                                    |                                   |                                                |
| Nazwa:                                                                                                    | Dostawca Mocy 1                   |                                                |
| Forma prawna:                                                                                                    | Inne                              |                                                |
| Realizowana czynność                                                                                                    | 3. Zachowanie wymiku              |                                                |
| DANE W BUFORZE                                                                                                    |                                   |                                                |
| Status podpisywania:<br>iodpis złożony prawidłowo                                                                                                    |                                   | Zako                                           |
| Status podpisywania:       todpis złożony prawidłowo                                                                                                    |                                   | Zako<br>Zako                                   |
| Podey mare dokumentary ji       DANE W BUFORZE       Status podpisywania:       Todpis zbizony prawidłowo       Pomiń prezentację kolejnych dokumentów       Certyfikat do podpisywania |                                   | Zakor<br>Pomiń podsumowanie kolejnych elk      |

Po poprawnym podpisaniu zgłoszenia transakcji, użytkownik powinien potwierdzić jej złożenie kodem SMS. Kod SMS jest przesyłany na numer telefonu powiązany z kontem użytkownika. W celu potwierdzenia złożenia zgłoszenia transakcji, należy wpisać otrzymany kod w polu "Wprowadź kod SMS" oraz zatwierdzić przyciskiem "Potwierdź".

| Potwierdzenie SMS |                 |
|-------------------|-----------------|
| Wprowadź kod SMS* |                 |
|                   | Potwierdź Anulu |

UWAGA! Kod SMS jest aktywny przez 20 minut. Po tym czasie kod wygasa i konieczne jest ponowne przejście procesu podpisania koszyka transakcji.

W przypadku błędnego wpisania kodu SMS, zostaje wyświetlony komunikat: "Błędnie wprowadzony kod. Spróbuj ponownie".

| Błąd                                      |         |
|-------------------------------------------|---------|
| Błędnie wprowadzony kod. Spróbuj ponownie |         |
|                                           | Zamknij |

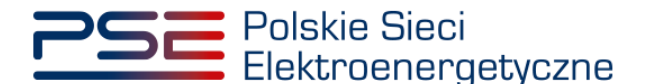

# UWAGA! Po trzech nieudanych próbach wprowadzenia, kod wygasa. W takim wypadku, należy kliknąć przycisk "Anuluj" i ponownie podpisać zgłoszenie transakcji.

Po udanej weryfikacji kodu SMS, zgłoszenie transakcji zostanie złożone, a na adres e-mail użytkownika przesyłana jest wiadomość potwierdzająca. Następnie użytkownik zostaje przeniesiony do okna przeglądu koszyka.

## 3.4 Warunki poprawności transakcji

Po naciśnięciu przycisku "Podpisz i zgłoś transakcję" system dokonuje weryfikacji poprawności zgłaszanych transakcji (m.in. pod kątem spełnienia warunków określonych w art. 48 ust. 2 ustawy o rynku mocy). W przypadku negatywnej weryfikacji użytkownikowi zostają wyświetlone odpowiednie komunikaty.

UWAGA! Komunikaty wyświetlane przez system dotyczą wyłącznie jednostki rynku mocy zbywającej obowiązek mocowy. Komunikaty odnośnie jednostki rynku mocy nabywającej obowiązek mocowy zostaną wyświetlone użytkownikowi dokonującemu potwierdzenia zgłoszenia tej transakcji (szczegóły zawarte są w pkt. 4.3).

W przypadku zgłoszenia transakcji przeniesienia obowiązku mocowego system sprawdza następujące warunki:

1. <u>Czy przekroczono termin na zgłoszenie danej transakcji?</u>

Transakcje muszą zostać zgłoszone do rejestru najpóźniej na 24 godziny przed rozpoczęciem okresu, którego dotyczą.

|                                                                               | ок |
|-------------------------------------------------------------------------------|----|
| Dotyczy transakcji: 1<br>Nie można zgłosić takiej transakcji.                 |    |
| Nie można potwierdzić transakcji, gdyż przekroczono termin na jej zgłoszenie. |    |
| Ostrzeżenie dotyczące transakcji w koszyku                                    |    |

UWAGA! Użytkownik nie może zgłosić danej transakcji.

2. <u>Czy zadeklarowana wielkość przenoszonego obowiązku mocowego o danym</u> <u>identyfikatorze przekracza wielkość obowiązku mocowego o tym identyfikatorze</u> <u>posiadanego przez daną jednostkę?</u>

| Ostrzeżenie dotyczące transakcji w koszyku                                                                                                    |    |
|----------------------------------------------------------------------------------------------------|----|
| Zadeklarowana wielkość przenoszonego obowiązku mocowego jest większa niż wielkość obowiązku mocowego<br>posiadanego przez tę jednostkę rynku mocy. |    |
| Dotyczy transakcji: 1                                                                                                    |    |
| Nie można zgłosić takiej transakcji.                                                                                                    |    |
|                                                                                                    | ОК |

UWAGA! Użytkownik nie może zgłosić danej transakcji.

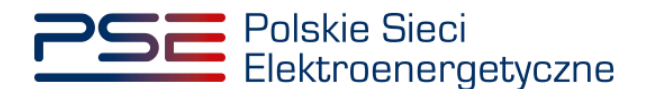

3. <u>Czy wielkość przenoszonego obowiązku mocowego o danym identyfikatorze przekracza wielkość obowiązku mocowego posiadanego przez daną jednostkę, pomniejszonego o wielkość obowiązków mocowych przenoszonych w ramach innych złożonych transakcji?</u>

| Ostrzeżenie dotyczące transakcji w koszyku                                                                                                    |
|----------------------------------------------------------------------------------------------------|
| Zadeklarowana wielkość przenoszonego obowiązku mocowego jest większa niż wielkość obowiązku mocowego<br>posiadanego przez tę jednostkę rynku mocy pomniejszonego o obowiązki mocowe przenoszone w ramach innych<br>złożonych transakcji. |
| Dotyczy transakcji: 1                                                                                                    |
| Czy jesteś pewien, że chcesz zgłosić transakcję?                                                                                                    |
| Tak Nie                                                                                                    |

UWAGA! Użytkownik może zgłosić daną transakcję pomimo ostrzeżenia. Należy pamiętać, że jeżeli wielkość przenoszonego obowiązku mocowego o danym identyfikatorze przekracza wielkość obowiązku mocowego posiadanego przez daną jednostkę, pomniejszonego o wielkość obowiązków mocowych przenoszonych w ramach innych złożonych transakcji na moment potwierdzania tej transakcji przez dostawcę mocy nabywającego obowiązek mocowy, będzie stanowiło podstawę do wyrażenia sprzeciwu przez OSP wobec tej transakcji.

4. <u>Czy transakcja dotyczy jednostki rynku mocy, w odniesieniu do której dostawca mocy nie uiścił kary za niewykonanie obowiązku mocowego?</u>

| ransakcja obrotu wtórnego nie może dotyczyć jednostki rynku mocy, w odniesieniu do której dostawca mocy<br>ary za niewykonanie obowiązku mocowego w okresie zagrożenia. Czy jesteć pewien, że chcesz zgłosić tę tra | cy nie uiścił |
|----------------------------------------------------------------------------------------------------|---------------|
|                                                                                                    | ransakcję?    |
| otyczy transakcji: 1                                                                                                    |               |
| zy jesteś pewien, że chcesz zgłosić transakcję?                                                                                                    |               |

UWAGA! Użytkownik może zgłosić daną transakcję pomimo ostrzeżenia. Należy jednak pamiętać, że jeżeli w odniesieniu do danej jednostki rynku mocy dostawca mocy nie uiścił kary za niewykonanie obowiązku mocowego na moment potwierdzania tej transakcji przez dostawcę mocy nabywającego obowiązek mocowy, będzie stanowiło to podstawę do wyrażenia sprzeciwu przez OSP wobec tej transakcji.

5. <u>Czy transakcja dotyczy nowej jednostki rynku mocy, w odniesieniu do której dostawca mocy</u> <u>nie spełnił Operacyjnego Kamienia Milowego?</u>

| Ostrzeżenie dotyczące transakcji w koszyku                                                                                                    |
|----------------------------------------------------------------------------------------------------|
| Transakcja obrotu wtórnego nie może dotyczyć jednostki rynku mocy, dla której dostawca mocy nie spełnił wymagań, o<br>których mowa w art. 52 ust. 2 ustawy o rynku mocy. |
| Dotyczy transakcji: 1                                                                                                    |
| Czy jesteś pewien, że chcesz zgłosić transakcję?                                                                                                    |
| Tak Nie                                                                                                    |

UWAGA! Użytkownik może zgłosić daną transakcję pomimo ostrzeżenia. Należy jednak pamiętać, że jeżeli w odniesieniu do danej jednostki rynku mocy dostawca nie spełnił Operacyjnego Kamienia Milowego na moment potwierdzania tej transakcji

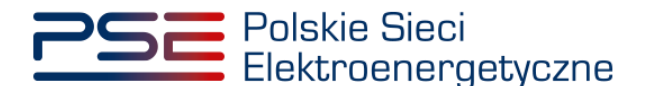

przez dostawcę mocy nabywającego obowiązek mocowy, będzie stanowiło to podstawę do wyrażenia sprzeciwu przez OSP wobec tej transakcji.

6. <u>Czy transakcja dotyczy jednostki rynku mocy redukcji zapotrzebowania, która nie wykonała</u> testu zdolności redukcji zapotrzebowania?

| Ostrzeżenie dotyczące transakcji w koszyku                                                                                                    |
|----------------------------------------------------------------------------------------------------|
| Transakcja obrotu wtórnego nie może dotyczyć jednostki rynku mocy redukcji zapotrzebowania, która nie wykonała testu<br>zdolności redukcji zapotrzebowania. |
| Dotyczy transakcji: 1                                                                                                    |
| Czy jesteś pewien, że chcesz zgłosić transakcję?                                                                                                    |
| Tak Nie                                                                                                    |

UWAGA! Użytkownik może zgłosić daną transakcję pomimo ostrzeżenia. Należy jednak pamiętać, że jeżeli dana jednostka rynku mocy redukcji zapotrzebowania nie wykonała testu zdolności redukcji zapotrzebowania na moment potwierdzania tej transakcji przez dostawcę mocy nabywającego obowiązek mocowy, będzie stanowiło to podstawę do wyrażenia sprzeciwu przez OSP wobec tej transakcji.

7. <u>Czy transakcja dotyczy jednostki rynku mocy, która zakończyła testowy okres zagrożenia z wynikiem negatywnym i nie dokonała zgłoszenia gotowości do wykonywania obowiązku mocowego?</u>

| chcesz zgłosić tę tran | nne dokonata zgłoszenia golowości do wykonywania obowiązku mocowego. czy jestes pr<br>akcję? | ewien, ż |
|------------------------|----------------------------------------------------------------------------------------------|----------|
| Dotyczy transakcji: 1  |                                                                                              |          |
| Czy jesteś pewien, że  | ncesz zgłosić transakcję?                                                                    |          |

UWAGA! Użytkownik może zgłosić daną transakcję pomimo ostrzeżenia. Należy jednak pamiętać, że jeżeli dana jednostka rynku mocy zakończyła testowy okres zagrożenia z wynikiem negatywnym i nie dokonała zgłoszenia gotowości do wykonywania obowiązku mocowego na moment potwierdzania tej transakcji przez dostawcę mocy nabywającego obowiązek mocowy, będzie stanowiło to podstawę do wyrażenia sprzeciwu przez OSP wobec tej transakcji.

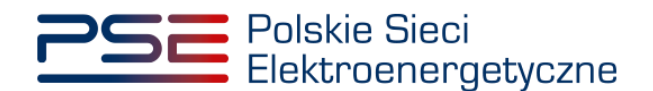

# 4 POTWIERDZANIE I ODRZUCANIE TRANSKACJI NABYCIA OBOWIĄZKU MOCOWEGO

W celu potwierdzenia zgłoszenia transakcji obrotu wtórnego, po zalogowaniu do PURM, z menu głównego należy wybrać pozycję "Rynek wtórny"  $\rightarrow$  "Obrót wtórny"  $\rightarrow$  "Lista transakcji oczekujących na potwierdzenie".

| 2 | SE Polskie<br>Elektro | e Sieci<br>penergetyczna | 9              |         | REJES          | TR RYNKU MOCY<br>Portal uczestnika rynku mocy  | lmię Nazwisko |
|---|-----------------------|--------------------------|----------------|---------|----------------|------------------------------------------------|---------------|
| * | Uprawnienia 👻         | Rejestracja 👻            | Certyfikacja 🔫 | Umowy 👻 | Rynek wtórny 👻 | Komunikacja 🔻 Konto 🔻 Publikacje               | Wyloguj       |
|   |                       | E 1 - 1                  |                |         | Obrót wtórny 🔸 | Zgłoszenie transakcji w ramach obrotu wtórnego |               |
| 1 |                       |                          |                |         |                | Lista transakcji oczekujących na potwierdzenie |               |
| 1 |                       |                          |                |         | W d            | Lista transakcji w ramach obrotu wtórnego      |               |

Potwierdzenie zgłoszenia transakcji rozpoczyna się od wybrania dostawcy mocy. Po wyborze z listy nazwy podmiotu pojawi się tabela z transakcjami obrotu wtórnego oczekującymi na potwierdzenie, dotyczącymi jednostek rynku mocy wybranego dostawcy mocy.

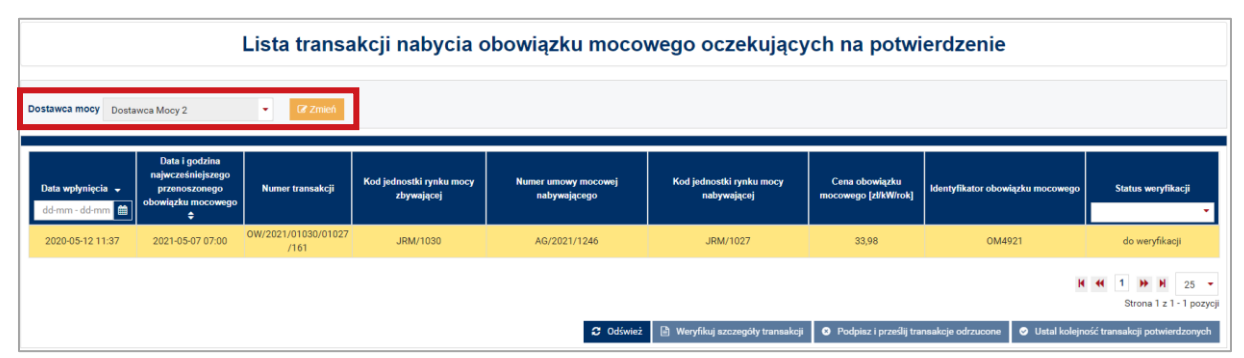

UWAGA! Na liście w polu "Dostawca mocy" znajdują się jedynie te podmioty, w odniesieniu do których użytkownik posiada nadaną rolę oferenta.

Każda z transakcji musi zostać zweryfikowana przez użytkownika. W tym celu należy zaznaczyć daną transakcję poprzez kliknięcie w odpowiedni wiersz tabeli. Uaktywni się wtedy przycisk "Weryfikuj szczegóły transakcji". Po kliknięciu w ten przycisk użytkownik zostanie przeniesiony do okna ze szczegółami wybranej transakcji (pkt. 4.1).

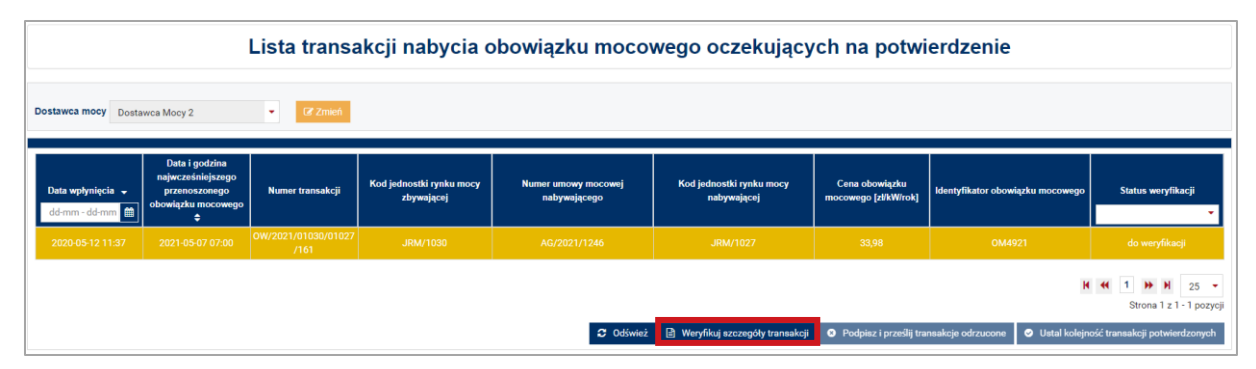

# 4.1 Weryfikacja szczegółów transakcji

W oknie weryfikacji szczegółów transakcji dostępne są dane jednostek rynku mocy, których dotyczy dana transakcja oraz szczegóły przenoszonego obowiązku mocowego.

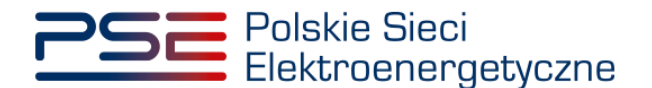

Szczegóły transakcji zawierają **identyfikator** (opisany w pkt. 2.1) oraz **cenę** przenoszonego obowiązku mocowego a także jego **wielkość** i **okres**, w którym obowiązek ten ma być przeniesiony. Wielkość obowiązku mocowego oraz okres, którego dotyczy dana transakcja, wyświetlane są w postaci tabeli:

| Vprawni                                     |                                                                                                    |                                                                             |                                                                      |                              | TOTTAL COLL          | SINKA RYNE                  | KU MOCY                                                                                                    | imię Nazwi                                   |
|---------------------------------------------|----------------------------------------------------------------------------------------------------|-----------------------------------------------------------------------------|----------------------------------------------------------------------|------------------------------|----------------------|-----------------------------|----------------------------------------------------------------------------------------------------|----------------------------------------------|
|                                             | ienia 🔻 Rejestracja 🔻                                                                                                 | Certyfikacja 🔻                                                              | Umowy 🔻 Rynek                                                        | wtórny 🔻 Kon                 | nunikacja 🔻          | Konto                       | <ul> <li>Publikacje</li> </ul>                                                                                                   | Wylog                                        |
|                                             | Potwie<br>Tr                                                                                                    | erdzenie  <br>ansakcja                                                      | orzeniesie<br>nabycia o                                              | nia obo<br>obowiąz           | wiązku<br>ku mo      | u moo<br>cowe               | cowego na rynku wtó<br>ego na rynku wtórnym                                                                                      | rnym<br>เ                                    |
|                                             |                                                                                                    |                                                                             | Transa                                                               | akcja obrotu wtórn           | ego nr OW/20         | )21/01017/0                 | 11014/52                                                                                                    |                                              |
| bywający –<br>ostawca mo                    | cy Dostawca Mocy 1                                                                                                    |                                                                             | Kod jednos                                                           | tki rynku mocy               | JRM/1017             |                             | Nazwa jednostki rynku moc                                                                                                    | y JRM NOWA 15 LAT                            |
| √abywający –<br>ostawca mo<br>loc osiągalna | ocy Dostawca Mocy 2<br>a netto jednostki rynku mo                                                                     | <b>cy</b> 100 MW                                                            | Kod jednos<br>KWD 0,8                                                | <b>tki rynku mocy</b><br>776 | JRM/1014             |                             | Nazwa jednostki rynku moc                                                                                                    | y JRM ISTNIEJĄCA RW 2                        |
| czegóły tra                                 | nsakcji                                                                                                    |                                                                             |                                                                      |                              |                      |                             |                                                                                                    |                                              |
| ok dostaw<br>umer umow<br>locowy            | 2021<br>y, do której zostanie dopisa                                                                                  | any obowiązek                                                               | Cena obow                                                            | iązku mocowego               | 800,00 zł/           | kW/rok                      | ldentyfikator obowiązku mc                                                                                                    | cowego OM1676/P/W                            |
| bowiązek i<br>/ielkość pi<br>Pokaż grafik   | mocowy OM1676/P/W o<br>rzenoszonego obowiąz                                                                           | cenie 800,00 zł/k<br>zku mocowego [                                         | W/rok. Cena obow                                                     | iązku mocowe                 | jo będzie p          | odlegać d                   | odliczeniu pomocy publicznej oraz walo                                                                                           | ryzacji.                                     |
| Lp.                                         | Data początkowa                                                                                                    | Godzina<br>początkowa                                                       | Data końcowa                                                         | Godzina<br>końcowa           | Wie<br>obov<br>mocow | lkość<br>viązku<br>ego [MW] |                                                                                                    |                                              |
| 1                                           | 2021-01-04                                                                                                    | 07:00                                                                       | 2021-01-04                                                           | 08:00                        |                      | 50                          |                                                                                                    |                                              |
| 0                                           | Liczba godzin w roku kalen<br>przekracza iloczyn mocy os<br>Licznik dotyczy bieżącej tra<br>statusie "Przekazana do O | darzowym, w którycł<br>siągalnej i KWD jedn<br>nsakcji, zawartych u<br>SP". | wielkość obowiązku n<br>ostki rynku mocy.<br>mów i transakcji obrotu | nocowego<br>wtórnego o       | H et 1               | I → H<br>O Li<br>Dr         | czba godzin w roku kalendarzowym, w których w<br>zekracza iloczyn mocy osiągalnej i KWD jednost<br>cznik dotyczy zawartych umów. | ielkość obowłązku mocowego<br>ki rynku mocy. |

oraz dostępne także w formie grafiku widocznego po kliknięciu w przycisk "Pokaż grafik".

| Grafik pr  | zeniesienia obov | viązku mo   | ocowego    |           |            |             |              |              |                |       |       |       |       |       |       |         |
|------------|------------------|-------------|------------|-----------|------------|-------------|--------------|--------------|----------------|-------|-------|-------|-------|-------|-------|---------|
| Doba       | Dzień tygodnia   | 7-8         | 8-9        | 9-10      | 10-11      | 11-12       | 12-13        | 13-14        | 14-15          | 15-16 | 16-17 | 17-18 | 18-19 | 19-20 | 20-21 | 21-22   |
| 2021-01-04 | poniedziałek     | 50          |            |           |            |             |              |              |                |       |       |       |       |       |       |         |
|            |                  |             |            |           |            |             |              |              |                |       |       |       |       |       |       |         |
|            | Wielko           | ść przenosz | zonego obo | wiązku mo | cowego jes | t większa n | iż moc osią  | galna netto  |                |       |       |       |       |       |       |         |
|            | Wielko           | ść przenosz | zonego obo | wiązku mo | cowego jes | t większa n | iż iloczyn m | iocy osiągal | lnej netto i k | WD    |       |       |       |       |       | Zamknij |

Dla każdej transakcji system dodatkowo sprawdza, czy wielkość przenoszonego obowiązku mocowego jest większa niż moc osiągalna netto danej jednostki rynku mocy, bądź czy jest większa niż iloczyn jej mocy osiąganej netto i korekcyjnego współczynnika dyspozycyjności (KWD). Jeżeli w danej transakcji występują powyższe przekroczenia, wybrane godziny zostają zaznaczone kolorem zgodnie z legendą umieszczoną w grafiku.

| Grafik prz | zeniesienia obov | viązku mo                  | ocowego                  |                          |                          |                            |                            |                             |               |       |       |       |       |       |       |         |
|------------|------------------|----------------------------|--------------------------|--------------------------|--------------------------|----------------------------|----------------------------|-----------------------------|---------------|-------|-------|-------|-------|-------|-------|---------|
| Doba       | Dzień tygodnia   | 7-8                        | 8-9                      | 9-10                     | 10-11                    | 11-12                      | 12-13                      | 13-14                       | 14-15         | 15-16 | 16-17 | 17-18 | 18-19 | 19-20 | 20-21 | 21-22   |
| 2021-03-01 | poniedziałek     | 20                         | 20                       | 20                       | 20                       | 20                         | 20                         | 20                          | 20            | 20    | 20    | 20    | 20    | 20    | 20    | 20      |
| 2021-03-02 | wtorek           | 25                         | 25                       | 25                       | 25                       | 25                         | 25                         | 25                          | 25            | 25    | 25    | 25    | 25    | 25    | 25    | 25      |
| 2021-03-03 | środa            | 30                         | 30                       | 30                       | 30                       | 30                         | 30                         | 30                          | 30            | 30    | 30    | 30    | 30    | 30    | 30    | 30      |
|            | Wielko           | sć przenosz<br>sć przenosz | zonego obo<br>zonego obo | wiązku moc<br>wiązku moc | owego jest<br>owego jest | większa ni:<br>większa ni: | ż moc osiąc<br>ż iloczyn m | galna netto<br>ocy osiągalr | nej netto i K | WD    |       |       |       |       |       | Zamknij |

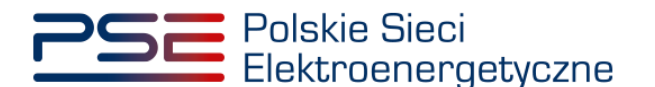

W szczegółach transakcji widoczne są także dwa "liczniki" informujące dla ilu godzin w danym roku kalendarzowym wybrana jednostka rynku mocy posiada obowiązek mocowy przekraczający iloczyn jej mocy osiągalnej netto i korekcyjnego współczynnika dyspozycyjności.

Licznik umiejscowiony po prawej stronie wskazuje liczbę godzin opisanego powyżej przekroczenia w roku kalendarzowym, wynikającą z zawartych umów mocowych. Licznik po lewej stronie dodatkowo uwzględnia wartości wynikające z aktualnie weryfikowanej transakcji oraz z transakcji, które zostały już potwierdzone przez dostawcę mocy nabywającego obowiązek mocowy, czyli mających status "Przekazana do OSP".

| 278 | Liczba godzin w roku kalendarzowym, w których wielkość obowiązku mocowego<br>przekracza iloczyn mocy osiągalnej i KWD jednostki rynku mocy.<br>Licznik dotyczy bieżącej transakcji, zawartych umów i transakcji obrotu wtórnego o<br>statusie "Przekazana do OSP". |   | 276 | Liczba godzin w roku kalendarzowym, w których wielkość obowiązku mocowego<br>przekracza iloczyn mocy osiągalnej i KWD jednostki rynku mocy.<br>Licznik dotyczy zawartych umów. |
|-----|----------------------------------------------------------------------------------------------------|---|-----|----------------------------------------------------------------------------------------------------|
|     |                                                                                                    | - |     |                                                                                                    |

W celu potwierdzenia bądź odrzucenia danej transakcji, należy kliknąć odpowiednio przycisk "Do potwierdzenia" lub "Do odrzucenia", a następnie potwierdzić wolę zmiany statusu danej transakcji.

| A Uprawni                                                                   | iienia 🔻 Rejestracja 🔻                                                                                                    | Certyfikacja 🔻                                                               | Umowy 🔻 Rynek                                                           | wtórny 🔻 Kor             | munikacja ▼ Konto ▼ Publikacje                                                                                                    | Wyloguj   |  |  |  |  |  |  |
|-----------------------------------------------------------------------------|----------------------------------------------------------------------------------------------------|------------------------------------------------------------------------------|-------------------------------------------------------------------------|--------------------------|----------------------------------------------------------------------------------------------------|-----------|--|--|--|--|--|--|
|                                                                             | Potwierdzenie przeniesienia obowiązku mocowego na rynku wtórnym<br>Transakcja nabycia obowiązku mocowego na rynku wtórnym |                                                                              |                                                                         |                          |                                                                                                    |           |  |  |  |  |  |  |
|                                                                             |                                                                                                    |                                                                              | Transa                                                                  | akcja obrotu wtórr       | nego nr OW/2021/01017/01014/52                                                                                                    |           |  |  |  |  |  |  |
| Zbywający –<br>Dostawca mo                                                  | ocy Dostawca Mocy 1                                                                                                    |                                                                              | Kod jednos                                                              | tki rynku mocy           | JRM/1017 Nazwa jednostki rynku mocy JRM NOWA 15 LAT                                                                                                    |           |  |  |  |  |  |  |
| <ul> <li>Nabywający -</li> <li>Dostawca mo</li> <li>Moc osiagaln</li> </ul> | ocy Dostawca Mocy 2                                                                                                    | icy 100 MW                                                                   | Kod jednos                                                              | tki rynku mocy           | JRM/1014 Nazwa jednostki rynku mocy JRM ISTNIEJĄCA RW                                                                                                    | 2         |  |  |  |  |  |  |
| Szczegóły tra                                                               | ansakcji                                                                                                    |                                                                              | Potwierdzenie                                                           |                          |                                                                                                    |           |  |  |  |  |  |  |
| Rok dostaw<br>Numer umow<br>mocowy<br>Obowiazek                             | 2021<br>y, do której zostanie dopisi<br>mocowy OM1676/P/W o                                                               | any obowiązek<br>cenie 800.00 zł                                             | Czy na pewno chces:                                                     | z zmienić status t       | tor obowiązku mocowego OM1676/P/W<br>Tak Nie cznej oraz wajoryzacji,                                                                                                    |           |  |  |  |  |  |  |
| Wielkość p<br>Pokaż grafik                                                  | rzenoszonego obowiąź                                                                                                    | zku mocowego                                                                 | [MW]                                                                    |                          |                                                                                                    |           |  |  |  |  |  |  |
| Lp.                                                                         | Data początkowa                                                                                                    | Godzina<br>początkowa                                                        | Data końcowa                                                            | Godzina<br>końcowa       | Wielkość<br>obowiązku<br>mocowego [MW]                                                                                                    |           |  |  |  |  |  |  |
| 1                                                                           | 2021-01-04                                                                                                    | 07:00                                                                        | 2021-01-04                                                              | 08:00                    | 50                                                                                                    |           |  |  |  |  |  |  |
| 0                                                                           | Liczba godzin w roku kalen<br>przekracza iloczyn mocy os<br>Licznik dotyczy bieżącej tr<br>statusie "Przekazana do O      | idarzowym, w któryc<br>siągalnej i KWD jedr<br>insakcji, zawartych i<br>SP". | h wielkość obowiązku n<br>nostki rynku mocy<br>umów i transakcji obrotu | nocowego<br>I wtórnego o | Image: Market Market | go        |  |  |  |  |  |  |
|                                                                             |                                                                                                    |                                                                              |                                                                         |                          | Do weryfikacji Do potwierdzenia Do odrzucen                                                                                                    | ia Anuluj |  |  |  |  |  |  |

UWAGA! Na etapie potwierdzania zgłoszenia transakcji nie ma możliwości jej edycji. Jeżeli transakcja została zgłoszona niepoprawnie, należy ją odrzucić. Konieczne jest wtedy jej ponowne zgłoszenie przez użytkownika zbywającego obowiązek mocowy, z podaniem poprawnych szczegółów transakcji.

Po potwierdzeniu chęci zmiany statusu transakcji, użytkownik zostanie przeniesiony do widoku tabeli z transakcjami.

UWAGA! Do momentu podpisania potwierdzenia lub odrzucenia transakcji kwalifikowanym podpisem elektronicznym, możliwa jest zmiana statusu weryfikacji danej transakcji. W celu

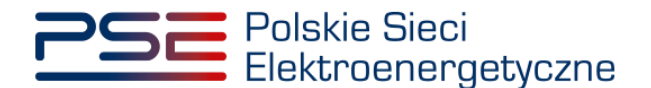

ostatecznego potwierdzenia bądź odrzucenia transakcji niezbędne jest podpisanie transakcji (pkt. 4.2).

# 4.2 Podpisywanie transakcji

Ostatnim etapem potwierdzenia bądź odrzucenia transakcji obrotu wtórnego jest podpisanie ich kwalifikowanym podpisem elektronicznym. W tym celu należy z menu głównego należy wybrać pozycję "Rynek wtórny" → "Obrót wtórny" → "Lista transakcji oczekujących na potwierdzenie", wybrać z listy dostawcę mocy, a następnie kliknąć w przycisk "Podpisz i prześlij transakcje odrzucone" bądź "Podpisz i prześlij transakcje potwierdzone".

|                                      |                                                                                 | Lista transa                | akcji nabycia o                        | bowiązku mocov                      | wego oczekujący                         | rch na potwi                           | erdzenie                           |                                                                                   |
|--------------------------------------|---------------------------------------------------------------------------------|-----------------------------|----------------------------------------|-------------------------------------|-----------------------------------------|----------------------------------------|------------------------------------|-----------------------------------------------------------------------------------|
| Dostawca mocy Dosta                  | wca Mocy 2                                                                      | ▼ C# Zmień                  |                                        |                                     |                                         |                                        |                                    |                                                                                   |
| Data wpłynięcia ↓<br>dd-mm - dd-mm 🛗 | Data i godzina<br>najwcześniejszego<br>przenoszonego<br>obowiązku mocowego<br>¢ | Numer transakcji            | Kod jednostki rynku mocy<br>zbywającej | Numer umowy mocowej<br>nabywającego | Kod jednostki rynku mocy<br>nabywającej | Cena obowiązku<br>mocowego [zl/kW/rok] | Identyfikator obowiązku mocowego   | Status weryfikacji                                                                |
| 2020-05-12 12:29                     | 2021-04-23 08:00                                                                | OW/2021/01048/01027<br>/165 | JRM/1048                               | AG/2021/1246                        | JRM/1027                                | 800,00                                 | OM7056/P/W                         | do weryfikacji                                                                    |
| 2020-05-12 12:29                     | 2021-09-06 08:00                                                                | OW/2021/01028/01027<br>/164 | JRM/1028                               | AG/2021/1246                        | JRM/1027                                | 800,00                                 | OM9421                             | do potwierdzenia                                                                  |
| 2020-05-12 12:29                     | 2021-03-09 09:00                                                                | OW/2021/01030/01029<br>/163 | JRM/1030                               | AG/2021/1248                        | JRM/1029                                | 800,00                                 | OM9421                             | do odrzucenia                                                                     |
| 2020-05-12 12:29                     | 2021-03-17 07:00                                                                | OW/2021/01030/01029<br>/162 | JRM/1030                               | AG/2021/1248                        | JRM/1029                                | 800,00                                 | OM9421                             | do odrzucenia                                                                     |
| 2020-05-12 11:37                     | 2021-05-07 07:00                                                                | OW/2021/01030/01027<br>/161 | JRM/1030                               | AG/2021/1246                        | JRM/1027                                | 33,98                                  | OM4921                             | do weryfikacji                                                                    |
|                                      |                                                                                 |                             |                                        |                                     |                                         |                                        | н                                  | (1)         ))         ))         25         •           Strona 1 z 1 - 5 pozycji |
|                                      |                                                                                 |                             |                                        | C Odśwież                           | 🖹 Weryfikuj szczegóły transakcji        | Podpisz i prześlij tra                 | nsakcje odrzucone 🛛 🤗 Podpisz i pr | ześlij transakcje potwierdzone                                                    |

UWAGA! Przyciski "Podpisz i prześlij transakcje odrzucone" oraz "Podpisz i prześlij transakcje potwierdzone" są aktywne tylko w przypadku, gdy na liście transakcji znajdują się transakcje o statusach "do odrzucenia" lub "do potwierdzenia". Jeżeli wszystkie transakcje z listy mają status "do weryfikacji", należy w pierwszej kolejności dokonać ich weryfikacji (pkt. 4.1).

### 4.2.1 Podpisywanie transakcji potwierdzonych

W przypadku, gdy na liście transakcji znajduje się więcej niż jedna transakcja o statusie "do potwierdzenia", przed ich podpisaniem należy ustalić kolejność, w jakiej mają zostać przesłane do OSP. Służy do tego przycisk "Ustal kolejność transakcji potwierdzonych".

|                                      |                                                                                 | Lista transa                | akcji nabycia o                        | bowiązku moco                       | wego oczekujący                         | /ch na potwi                           | ierdzenie                                 |                                                                                                    |
|--------------------------------------|---------------------------------------------------------------------------------|-----------------------------|----------------------------------------|-------------------------------------|-----------------------------------------|----------------------------------------|-------------------------------------------|----------------------------------------------------------------------------------------------------|
| Dostawca mocy Dost                   | wca Mocy 2                                                                      | ▼ C7 Zmień                  |                                        |                                     |                                         |                                        |                                           |                                                                                                    |
| Data wpłynięcia 👻<br>dd-mm - dd-mm 🛗 | Data i godzina<br>najwcześniejszego<br>przenoszonego<br>obowiązku mocowego<br>¢ | Numer transakcji            | Kod jednostki rynku mocy<br>zbywającej | Numer umowy mocowej<br>nabywającego | Kod jednostki rynku mocy<br>nabywającej | Cena obowiązku<br>mocowego [zl/kW/rok] | ldentyfikator obowiązku mocowego          | Status woryfikacji                                                                                                    |
| 2020-05-12 12:29                     | 2021-04-23 08:00                                                                | OW/2021/01048/01027<br>/165 | JRM/1048                               | AG/2021/1246                        | JRM/1027                                | 800,00                                 | OM7056/P/W                                | do weryfikacji                                                                                                    |
| 2020-05-12 12:29                     | 2021-09-06 08:00                                                                | OW/2021/01028/01027<br>/164 | JRM/1028                               | AG/2021/1246                        | JRM/1027                                | 800,00                                 | OM9421                                    | do potwierdzenia                                                                                                    |
| 2020-05-12 12:29                     | 2021-03-09 09:00                                                                | OW/2021/01030/01029<br>/163 | JRM/1030                               | AG/2021/1248                        | JRM/1029                                | 800,00                                 | OM9421                                    | do odrzucenia                                                                                                    |
| 2020-05-12 12:29                     | 2021-03-17 07:00                                                                | OW/2021/01030/01029<br>/162 | JRM/1030                               | AG/2021/1248                        | JRM/1029                                | 800,00                                 | OM9421                                    | do potwierdzenia                                                                                                    |
| 2020-05-12 11:37                     | 2021-05-07 07:00                                                                | OW/2021/01030/01027<br>/161 | JRM/1030                               | AG/2021/1246                        | JRM/1027                                | 33,98                                  | OM4921                                    | do weryfikacji                                                                                                    |
|                                      |                                                                                 |                             |                                        | 2 Odśwież                           | 🗈 Weryfikuj szczegóły transakcji        | Podpisz i prześlij tra                 | K<br>Insakcje odrzucone 🔽 🖸 Ustał kolejno | Image: Market Market |

Po jego wybraniu, użytkownik zostaje przeniesiony do okna, w którym ma możliwość ustalenia kolejności, w jakiej potwierdzane transakcje zostaną przesłane do OSP. Zmiana pozycji transakcji na

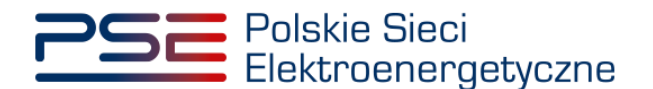

liście realizowana jest strzałkami "w górę" oraz "w dół" znajdującymi się w prawej części okna. Po ustaleniu kolejności transakcji, należy kliknąć przycisk "Potwierdź transakcje".

| Lp. | Numer transakcji            | Kod jednostki rynku<br>mocy zbywającej | Numer umowy mocowej<br>nabywającego | Kod jednostki rynku mocy<br>nabywającej | Cena obowiązku<br>mocowego<br>[zł/kW/rok] | ldentyfikator obowiązku<br>mocowego |
|-----|-----------------------------|----------------------------------------|-------------------------------------|-----------------------------------------|-------------------------------------------|-------------------------------------|
| 1   | OW/2021/01002/0<br>1006/206 | JRM/1002                               | AG/2021/2286                        | JRM/1006                                | 399,99                                    | OM4910/P                            |
| 2   | OW/2021/01002/0             | JRM/1002                               | AG/2021/2271                        | JRM/991                                 | 399,99                                    | OM4910/P                            |

Po kliknięciu przycisku "Podpisz i prześlij transakcje potwierdzone" lub "Potwierdź transakcje", system dokonuje weryfikacji poprawności potwierdzanych transakcji. Opis warunków, jakie sprawdza system, znajduje się w pkt. 4.3. W przypadku niespełnienia przez transakcje któregoś ze sprawdzanych warunków, pojawia się odpowiedni komunikat.

UWAGA! Kolejność ustalona w potwierdzeniu transakcji uwzględniana jest przez OSP na etapie weryfikacji spełnienia warunków transakcji. Transakcje przesłane z datą wcześniejszą lub z niższym numerem porządkowym (w przypadku podpisywania kilku transakcji równocześnie) rozpatrywane są w pierwszej kolejności.

W przypadku, gdy potwierdzane transakcje spełniają wszystkie warunki, pojawi się komunikat z prośbą o potwierdzenie woli potwierdzenia transakcji.

| Ostrzeżenie dotyczące transakcji w koszyku           |     |     |
|------------------------------------------------------|-----|-----|
| Czy jesteś pewien, że chcesz potwierdzić transakcje? |     |     |
|                                                      | Tak | Nie |

Proces podpisania potwierdzenia transakcji kwalifikowanym podpisem elektronicznym odbywa się analogicznie, jak w przypadku podpisywania zgłoszenia transakcji opisanego w pkt. 3.3.1.

Po poprawnym podpisaniu potwierdzenia, transakcja zostanie przesłana do OSP, a na adres e-mail użytkownika przesyłana jest wiadomość potwierdzająca.

#### 4.2.2 Podpisywanie transakcji odrzuconych

Status transakcji nadany podczas weryfikacji dokonywanej przez dostawcę mocy nabywającego dany obowiązek mocowy, jest niewidoczny dla dostawcy mocy zbywającego ten obowiązek. W celu przekazania informacji o negatywnej weryfikacji, należy kliknąć przycisk "Podpisz i prześlij transakcje odrzucone". Pojawi się wtedy komunikat z prośbą o potwierdzenie woli odrzucenia transakcji.

| Czy jesteś pewien, że chcesz odrzucić transakcje? | - |  |
|---------------------------------------------------|---|--|
| Ostrzeżenie dotyczące transakcji w koszyku        |   |  |

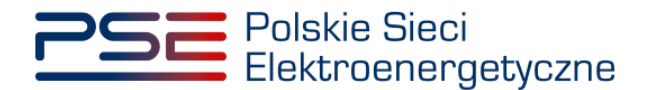

Po kliknięciu przycisku "Tak" rozpocznie się proces podpisywania transakcji kwalifikowanym podpisem elektronicznym, który jest analogiczny, jak w przypadku podpisywania zgłoszenia transakcji opisanego w pkt 3.3.1.

UWAGA! Transakcje odrzucone przez dostawcę mocy nabywającego obowiązek mocowy nie są przesyłane do weryfikacji przez OSP.

## 4.3 Warunki poprawności transakcji

Po naciśnięciu przycisku "Podpisz i prześlij transakcje potwierdzone" albo "Potwierdź transakcje" w przypadku podpisywania równocześnie więcej niż jednej transakcji o statusie "do potwierdzenia", system dokonuje weryfikacji poprawności potwierdzanych transakcji (m.in. pod kątem spełnienia warunków określonych w art. 48 ust. 2 ustawy o rynku mocy). W przypadku negatywnej weryfikacji, użytkownikowi zostają wyświetlone odpowiednie komunikaty.

UWAGA! Komunikaty wyświetlane przez system dotyczą wyłącznie jednostki rynku mocy nabywającej obowiązek mocowy. Komunikaty odnośnie jednostki rynku mocy zbywającej obowiązek mocowy zostały wyświetlone użytkownikowi dokonującemu zgłoszenia tej transakcji.

W przypadku potwierdzania zgłoszenia transakcji przeniesienia obowiązku mocowego, system sprawdza następujące warunki:

1. <u>Czy przekroczono termin na zgłoszenie danej transakcji?</u>

Transakcje muszą zostać zgłoszone do rejestru najpóźniej na 24 godziny przed rozpoczęciem okresu, którego dotyczą.

| Ostrzeżenie dotyczące transakcji w koszyku                                                                                                    |    |
|----------------------------------------------------------------------------------------------------|----|
| Nie można potwierdzić transakcji, gdyż przekroczono termin na jej zgłoszenie.<br>Dotyczy transakcji: OW/2021/00001/00002/1<br>Nie można zgłosić takiej transakcji. |    |
|                                                                                                    | ОК |

#### UWAGA! Użytkownik nie może zgłosić danej transakcji.

2. <u>Czy potwierdzenie danej transakcji spowodowałoby, że wolumen posiadanego obowiązku</u> mocowego przekroczyłby moc osiągalną netto danej jednostki?

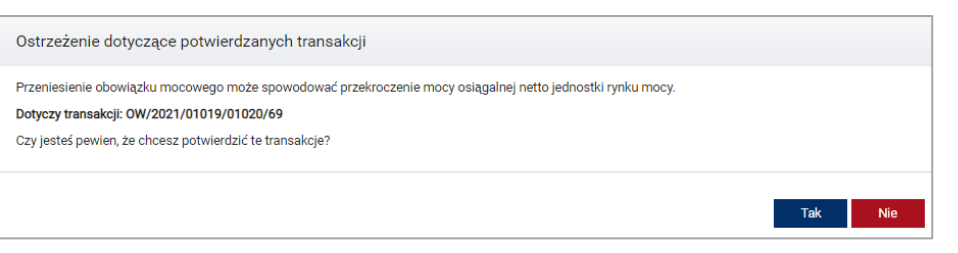

UWAGA! Użytkownik może zgłosić daną transakcję pomimo ostrzeżenia. Należy jednak pamiętać, że ewentualne przekroczenie mocy osiągalnej netto danej jednostki, będzie stanowiło podstawę do wyrażenia sprzeciwu przez OSP wobec tej transakcji.

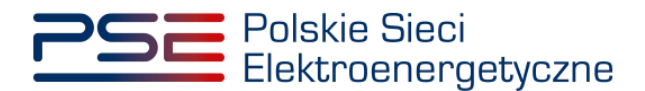

3. <u>Czy potwierdzenie danej transakcji spowodowałoby, że wolumen posiadanego obowiązku mocowego przekraczałby przez więcej niż 300 godzin w roku kalendarzowym iloczyn mocy osiągalnej netto danej jednostki rynku mocy i korekcyjnego współczynnika dyspozycyjności?</u>

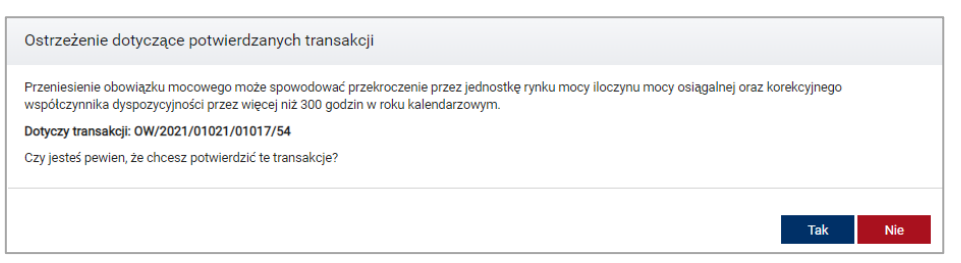

UWAGA! Użytkownik może zgłosić daną transakcję pomimo ostrzeżenia. Należy jednak pamiętać, że jeżeli wolumen posiadanego przez daną jednostkę rynku mocy obowiązku mocowego przekraczałby przez więcej niż 300 godzin w roku kalendarzowym iloczyn mocy osiągalnej netto i korekcyjnego współczynnika dyspozycyjności, będzie stanowiło to podstawę do wyrażenia sprzeciwu przez OSP wobec tej transakcji.

4. <u>Czy transakcja dotyczy jednostki rynku mocy, w odniesieniu do której dostawca mocy nie uiścił kary za niewykonanie obowiązku mocowego?</u>

| Ostrzeżenie dotyczące potwierdzanych transakcji                                                                                                    |     |
|----------------------------------------------------------------------------------------------------|-----|
| Transakcja obrotu wtórnego nie może dotyczyć jednostki rynku mocy, w odniesieniu do której dostawca mocy nie uiścił kary za niewykonanie obowiąz mocowego w okresie zagrożenia. Czy jesteś pewien, że chcesz zgłosić tę transakcję? | ku  |
| Dotyczy transakcji: OW/2021/00001/00002/1                                                                                                    |     |
| Czy jesteś pewien, że chcesz potwierdzić te transakcje?                                                                                                    |     |
|                                                                                                    |     |
| Tak                                                                                                    | Nie |

UWAGA! Użytkownik może zgłosić daną transakcję pomimo ostrzeżenia. Należy jednak pamiętać, że jeżeli w odniesieniu do danej jednostki rynku mocy dostawca mocy nie uiścił kary za niewykonanie obowiązku mocowego, będzie stanowiło to podstawę do wyrażenia sprzeciwu przez OSP wobec tej transakcji.

5. <u>Czy transakcja dotyczy nowej jednostki rynku mocy, w odniesieniu do której dostawca mocy</u> nie spełnił Operacyjnego Kamienia Milowego?

| Ostrzeżenie dotyczące potwierdzanych transakcji                                                                                                    |
|----------------------------------------------------------------------------------------------------|
| Transakcja obrotu wtórnego nie może dotyczyć jednostki rynku mocy, dla której dostawca mocy nie spełnił wymagań, o których mowa w art. 52 ust. 2 ustawy o rynku mocy. |
| Dotyczy transakcji: 0W/2021/01073/00997/292                                                                                                    |
| Czy jesteś pewien, że chcesz potwierdzić te transakcje?                                                                                                    |
|                                                                                                    |
| Tak Nie                                                                                                    |

UWAGA! Użytkownik może zgłosić daną transakcję pomimo ostrzeżenia. Należy jednak pamiętać, że jeżeli w odniesieniu do danej jednostki rynku mocy dostawca nie spełnił Operacyjnego Kamienia Milowego, będzie stanowiło to podstawę do wyrażenia sprzeciwu przez OSP wobec tej transakcji.

6. <u>Czy transakcja dotyczy jednostki rynku mocy redukcji zapotrzebowania, która nie wykonała testu zdolności redukcji zapotrzebowania?</u>

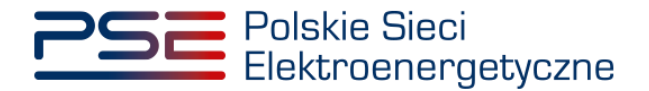

| Ostrzeżenie dotyczące potwierdzanych transakcji                                                                                                    |
|----------------------------------------------------------------------------------------------------|
| iransakcja obrotu wtórnego nie może dotyczyć jednostki rynku mocy redukcji zapotrzebowania, która nie wykonała testu zdolności redukcji zapotrzebowania.<br><b>Xotyczy transakcji: OW/2021/01021/01022/58</b><br>Zzy jesteś pewien, że chcesz potwierdzić te transakcje? |
| Tak Nie                                                                                                    |

UWAGA! Użytkownik może zgłosić daną transakcję pomimo ostrzeżenia. Należy jednak pamiętać, że jeżeli dana jednostka rynku mocy redukcji zapotrzebowania nie wykonała testu zdolności redukcji zapotrzebowania, będzie stanowiło to podstawę do wyrażenia sprzeciwu przez OSP wobec tej transakcji.

7. <u>Czy transakcja dotyczy jednostki rynku mocy, która zakończyła testowy okres zagrożenia z wynikiem negatywnym i nie dokonała zgłoszenia gotowości do wykonywania obowiązku mocowego?</u>

| Transakcja obrotu wtórnego nie może dotyczyć jednostki rynku mocy, która zakończyta testowy okres zagrożenia z wynikiem negatywnym i nie dokonata<br>zgłoszenia gotowości do wykonywania obowiązku mocowego. Czy jesteś pewien, że chcesz zgłosić tę transakcję?<br>Dotyczy transakcji: OW/2021/00001/00002/1<br>Czy jesteś pewien, że chcesz potwierdzić te transakcje? | Ostrzeżenie dotyczące potwierdzanych transakcji                                                                                                    |                      |
|----------------------------------------------------------------------------------------------------|----------------------------------------------------------------------------------------------------|----------------------|
| Dotyczy transakcji: OW/2021/00001/00002/1 Czy jesteś pewien, że chcesz potwierdzić te transakcje?                                                                                                    | Transakcja obrotu wtórnego nie może dotyczyć jednostki rynku mocy, która zakończyła testowy okres zagrożenia z wynikiem negat<br>zgłoszenia gotowości do wykonywania obowiązku mocowego. Czy jesteś pewien, że chcesz zgłosić tę transakcję? | ywnym i nie dokonała |
| Czy jesteś pewien, że chcesz potwierdzić te transakcje?                                                                                                    | Dotyczy transakcji: OW/2021/00001/00002/1                                                                                                    |                      |
|                                                                                                    | Czy jesteś pewien, że chcesz potwierdzić te transakcje?                                                                                                    |                      |
| Tak Nie                                                                                                    |                                                                                                    | Tak Nie              |

UWAGA! Użytkownik może zgłosić daną transakcję pomimo ostrzeżenia. Należy jednak należy pamiętać, że jeżeli dana jednostka rynku mocy zakończyła testowy okres zagrożenia z wynikiem negatywnym i nie dokonała zgłoszenia gotowości do wykonywania obowiązku mocowego, będzie stanowiło to podstawę do wyrażenia sprzeciwu przez OSP wobec tej transakcji.

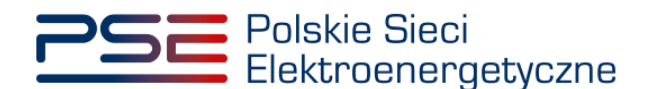

# 5 LISTA TRANSAKCJI W RAMACH OBROTU WTÓRNEGO

W celu wyświetlenia wszystkich transakcji obrotu wtórnego, po zalogowaniu do PURM z menu głównego należy wybrać pozycję "Rynek wtórny"  $\rightarrow$  "Obrót wtórny"  $\rightarrow$  "Lista transakcji w ramach obrotu wtórnego".

| Polskie Sieci<br>Elektroenergetyczne                          | REJESTR RYNKU MOCY<br>Portal uczestnika rynku mocy            | Imię Nazwisko |
|---------------------------------------------------------------|---------------------------------------------------------------|---------------|
| 🖀 Uprawnienia 🔻 Rejestracja 👻 Certyfikacja 👻 Aukcje 👻 Umowy 👻 | Rynek wtórny 🔻 Komunikacja 👻 Konto 👻 Publikacje               | Wyloguj       |
|                                                               | Obrót wtórny 🕨 Zgłoszenie transakcji w ramach obrotu wtórnego |               |
|                                                               | Lista transakcji oczekujących na potwierdzenie                |               |
|                                                               | Lista transakcji w ramach obrotu wtórnego                     |               |

Po wybraniu z listy rozwijalnej nazwy dostawcy mocy, zostaną wyświetlone dwie tabele podsumowujące: "Transakcje zbycia obowiązku mocowego" oraz "Transakcje nabycia obowiązku mocowego".

| Vprawnienia 🔻 Rej                                   | jestracja 🔻 Certyfil       | kacja 🔻 Aukcje 🔻         | Urnowy 🔻 Rynek wtórny 🕚              | 🔹 Komunikacja 👻 Konto 🝷                  | Publikacje                            |                                           |                                           |                                       |                                                                   | Wylogi                  |
|-----------------------------------------------------|----------------------------|--------------------------|--------------------------------------|------------------------------------------|---------------------------------------|-------------------------------------------|-------------------------------------------|---------------------------------------|-------------------------------------------------------------------|-------------------------|
| Lista transakcji w ramach obrotu wtórnego           |                            |                          |                                      |                                          |                                       |                                           |                                           |                                       |                                                                   |                         |
| ostawca mocy Dostawca                               | a Mocy 2                   | •                        |                                      |                                          |                                       |                                           |                                           |                                       |                                                                   |                         |
| ansakcje zbycia obowiązku                           | i mocowego                 |                          |                                      |                                          |                                       |                                           |                                           |                                       |                                                                   |                         |
| Czas złożenia transakcji 🔹<br>dd-MM-yyyy - dd-MM 🛍  | Numer transakcji<br>¢      | Numer umowy<br>mocowej ¢ | Nazwa dostawcy mocy<br>zbywającego 🌩 | Kod jednostki rynku mocy<br>zbywającej ¢ | Nazwa dostawcy mocy<br>nabywającego 🌩 | Kod jednostki rynku mocy<br>nabywającej ♦ | Cena obowiązku mocowego<br>[zł/kW/rok] \$ | ldentyfikator obowiązku<br>mocowego ♦ | Status transakcji<br>¢                                            |                         |
| 12-03-2020 11:37:48                                 | 0W/2021/01016/<br>01022/59 | AG/2021/1235             | Dostawca Mocy 2                      | JRM/1016                                 | Dostawca Mocy 1                       | JRM/1022                                  | 800,00                                    | OM9421                                | Oczekująca na<br>potwierdzenie<br>przez<br>nabywającego           | D                       |
| 12-03-2020 11:36:37                                 | 0W/2021/01021/<br>01022/58 | AG/2021/1240             | Dostawca Mocy 2                      | JRM/1021                                 | Dostawca Mocy 1                       | JRM/1022                                  | 800,00                                    | OM3355/W                              | Przekazana do<br>OSP                                              |                         |
| 12-03-2020 11:10:15                                 | 0W/2021/01021/<br>01017/54 | AG/2021/1240             | Dostawca Mocy 2                      | JRM/1021                                 | Dostawca Mocy 1                       | JRM/1017                                  | 800,00                                    | OM3355/W                              | Odrzucona przez<br>nabywającego                                   |                         |
|                                                     |                            |                          |                                      |                                          |                                       | 2 Odśwież                                 | ••• Historia zmian statusów               | 🗝 Reklamacja 🛛 Generi                 | uj potwierdzenie tran:                                            | sakcj                   |
| nsakcje nabycia obowiązk                            | ku mocowego                |                          |                                      |                                          |                                       |                                           |                                           |                                       |                                                                   |                         |
| zas złożenia transakcji 🏼 🖨<br>dd-MM-yyyy - dd-MM 🛗 | Numer transakcji<br>+      | Numer umowy<br>mocowej 🗢 | Nazwa dostawcy mocy<br>zbywającego 🌩 | Kod jednostki rynku mocy<br>zbywającej 🖨 | Nazwa dostawcy mocy<br>nabywającego 🌩 | Kod jednostki rynku mocy<br>nabywającej ¢ | Cena obowiązku mocowego<br>[zł/kW/rok] \$ | ldentyfikator obowiązku<br>mocowego 💠 | Status transakcji<br>¢                                            |                         |
| 12-03-2020 11:56:10                                 | OW/2021/01017/<br>01014/52 | RW/2021/1                | Dostawca Mocy 1                      | JRM/1017                                 | Dostawca Mocy 2                       | JRM/1014                                  | 800,00                                    | OM1676/P/W                            | Zatwierdzona                                                      | D                       |
| 12-03-2020 11:56:10                                 | 0W/2021/01018/<br>01020/64 | AG/2021/1239             | Dostawca Mocy 1                      | JRM/1018                                 | Dostawca Mocy 2                       | JRM/1020                                  | 800,00                                    | OM5181/P                              | Odrzucona                                                         | D                       |
| 12-03-2020 11:56:10                                 | 0W/2021/01018/<br>01020/65 | AG/2021/1239             | Dostawca Mocy 1                      | JRM/1018                                 | Dostawca Mocy 2                       | JRM/1020                                  | 800,00                                    | OM5181/P                              | Przekazana do<br>OSP                                              |                         |
| 12-03-2020 11:53:28                                 | 0W/2021/01018/<br>01020/66 | AG/2021/1239             | Dostawca Mocy 1                      | JRM/1018                                 | Dostawca Mocy 2                       | JRM/1020                                  | 800,00                                    | 0M5181/P                              | Odrzucona przez<br>nabywającego                                   | D                       |
|                                                     |                            |                          |                                      |                                          |                                       | 8 Odśwież                                 | 🗝 Historia zmian statusów                 | 🛚 Reklamacja 🛛 🖉 Generi               | 1     H     1       Strona 1 z 1 - 4       Jj potwierdzenie trans | 25 •<br>pozyc<br>sakcji |

W obu tabelach zamieszczono informacje o:

- czasie złożenia informacji o transakcji,
- numerze transakcji,
- numerze umowy mocowej, której dotyczy dana transakcja,
- nazwie dostawcy mocy zbywającym obowiązek mocowy,
- kodzie jednostki rynku mocy zbywającej obowiązek mocowy,
- nazwie dostawcy mocy nabywającym obowiązek mocowy,
- kodzie jednostki rynku mocy nabywającej obowiązek mocowy,
- cenie danego obowiązku mocowego,
- identyfikatorze obowiązku mocowego,
- statusie transakcji.

Status transakcji może przyjmować następujące wartości:

- Oczekująca na potwierdzenie przez nabywającego status nadawany po zgłoszeniu transakcji przez dostawcę mocy zbywającego obowiązek mocowy,
- Odrzucona przez nabywającego,

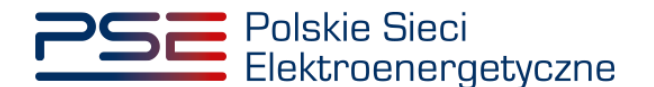

- Przekazana do OSP status nadawany po potwierdzeniu transakcji przez dostawcę mocy nabywającego obowiązek mocowy,
- Zatwierdzona,
- Odrzucona status nadawany w przypadku wyrażenia sprzeciwu przez OSP wobec transakcji,
- Reklamacja oczekująca na potwierdzenie przez kontrahenta,
- Reklamacja odrzucona przez kontrahenta,
- W reklamacji.

Na końcu każdego wiersza w obu tabelach znajduje się ikona "<sup>[]</sup>". Po jej naciśnięciu użytkownik pobierze plik pdf, który został podpisany w procesie odpowiednio składania transakcji w tabeli "Transakcje zbycia obowiązku mocowego" i potwierdzania transakcji w tabeli "Transakcje nabycia obowiązku mocowego".

Dodatkowo, dla każdej transakcji dostępny jest przycisk "Historia zmian statusów". Jego wywołanie daje użytkownikowi możliwość podglądu dokładnych dat i godzin zmian statusów danej transakcji.

| Tansakije nabycia oboviljatki mocovvego                     |                                                                      |                          |                                      |                                            |                                         |                                           |                                           |                                       | l j                             |       |
|-------------------------------------------------------------|----------------------------------------------------------------------|--------------------------|--------------------------------------|--------------------------------------------|-----------------------------------------|-------------------------------------------|-------------------------------------------|---------------------------------------|---------------------------------|-------|
| Czas złożenia transakcji<br>¢<br>dd-MM-yyyy - dd-MM 🏥       | Numer transakcji<br>¢                                                | Numer umowy<br>mocowej 🌩 | Nazwa dostawcy mocy<br>zbywającego 🌩 | Kod jednostki rynku mocy<br>zbywającej 🏼 🕈 | Nazwa dostawcy mocy<br>nabywającego 🏼 🗢 | Kod jednostki rynku mocy<br>nabywającej ¢ | Cena obowiązku mocowego<br>[zł/kWirok] \$ | ldentyfikator obowiązku<br>mocowego ¢ | Status transakcji               |       |
| 12-03-2020 11:56:10                                         | OW/2021/01017/<br>01014/52                                           | RW/2021/1                | Dostawca Mocy 1                      | JRM/1017                                   | Dostawca Mocy 2                         | JRM/1014                                  | 800,00                                    | OM1676/P/W                            | Zatwierdzona                    | ŗ     |
| 12-03-2020 11:56:10                                         | OW/2021/01018/<br>01020/64                                           | AG/2021/1239             | Dostawca Mocy 1                      | JRM/1018                                   | Dostawca Mocy 2                         | JRM/1020                                  | 800,00                                    | OM5181/P                              | Odrzucona                       | ſ     |
| 12-03-2020 11:56:10                                         | OW/2021/01018/<br>01020/65                                           | AG/2021/1239             | Dostawca Mocy 1                      | JRM/1018                                   | Dostawca Mocy 2                         | JRM/1020                                  | 800,00                                    | OM5181/P                              | Przekazana do<br>OSP            | ſ     |
| 12-03-2020 11:53:28                                         | OW/2021/01018/<br>01020/66                                           | AG/2021/1239             | Dostawca Mocy 1                      | JRM/1018                                   | Dostawca Mocy 2                         | JRM/1020                                  | 800,00                                    | OM5181/P                              | Odrzucona przez<br>nabywającego | ſ     |
|                                                             |                                                                      |                          |                                      |                                            |                                         |                                           |                                           |                                       | Strona 1 z 1 - 4                | 1 poz |
| storia zmian statusów tran                                  | sakcji nr OW/2021/01(                                                | 017/01014/52             |                                      |                                            |                                         | C Odśwież                                 | Historia zmian statusów                   | Reklamacja [ Generuj j                | potwierdzenie trar              | ısak  |
| storia zmian statusów tran<br>D:<br>dd-MM-yyyy - dd-MM-yyyy | sakcji nr OW/2021/01(<br>ata i godzina zmiany st                     | )17/01014/52<br>atusu ≑  |                                      | Status transako                            | ji ¢                                    | C Odśwież                                 | Historia zmian statusów 🔤 🚥               | Reklamacja 🖪 Generuj j                | potwierdzenie tran              | nsak  |
| storie zmien statusów tran<br>D<br>dd-MM-yyyy - dd-MM-yyyy  | sekcji nr OW/2021/010<br>ata i godzina zmiany st<br>12:03-2020 12:06 | 017/01014/52<br>atusu •  |                                      | Słatus transako<br>Zatwierdzon             | ji <b>¢</b>                             | C Odówież                                 | Historia zmian statusów 🥌                 | Reklamacja [ 🛆 Generuj į              | potwierdzenie tran              | nsak  |

## 5.1 Potwierdzenie wpisu do rejestru transakcji obrotu wtórnego

W PURM istnieje możliwość wygenerowania dokumentu potwierdzającego wpis do rejestru danej transakcji obrotu wtórnego obowiązkiem mocowym o statusie "Zatwierdzona". W tym celu należy, po kliknięciu na wybraną transakcję, nacisnąć przycisk "Generuj potwierdzenie transakcji".

| Tensakije natycia obowiązku mocowego                                                                                                    |                            |                          |                                      |                                          |                                       |                                           |                                           |                                       |                                 |   |
|----------------------------------------------------------------------------------------------------|----------------------------|--------------------------|--------------------------------------|------------------------------------------|---------------------------------------|-------------------------------------------|-------------------------------------------|---------------------------------------|---------------------------------|---|
| Czas złożenia transakcji 🌢<br>dd-MM-yyyy - dd-MM 🛗                                                                                                    | Numer transakcji<br>¢      | Numer umowy<br>mocowej 🗢 | Nazwa dostawcy mocy<br>zbywającego 💠 | Kod jednostki rynku mocy<br>zbywającej ≑ | Nazwa dostawcy mocy<br>nabywającego 🖨 | Kod jednostki rynku mocy<br>nabywającej 🗘 | Cena obowiązku mocowego<br>[zł/kW/rok] \$ | ldentyfikator obowiązku<br>mocowego 🗢 | Status transakcji<br>¢          |   |
| 12-03-2020 11:56:10                                                                                                    | OW/2021/01017/<br>01014/52 | RW/2021/1                | Dostawca Mocy 1                      | JRM/1017                                 | Dostawca Mocy 2                       | JRM/1014                                  | 800,00                                    | OM1676/P/W                            | Zatwierdzona                    | D |
| 12-03-2020 11:56:10                                                                                                    | 0W/2021/01018/<br>01020/64 | AG/2021/1239             | Dostawca Mocy 1                      | JRM/1018                                 | Dostawca Mocy 2                       | JRM/1020                                  | 800.00                                    | OM5181/P                              | Odrzucona                       | ß |
| 12-03-2020 11:56:10                                                                                                    | OW/2021/01018/<br>01020/65 | AG/2021/1239             | Dostawca Mocy 1                      | JRM/1018                                 | Dostawca Mocy 2                       | JRM/1020                                  | 800.00                                    | OM5181/P                              | Przekazana do<br>OSP            | D |
| 12-03-2020 11:53:28                                                                                                    | OW/2021/01018/<br>01020/66 | AG/2021/1239             | Dostawca Mocy 1                      | JRM/1018                                 | Dostawca Mocy 2                       | JRM/1020                                  | 800.00                                    | OM5181/P                              | Odrzucona przez<br>nabywającego | Ø |
| Image: Strong 1 at 1-4 pozycj         Image: Strong 1 at 1-4 pozycj         Image: Strong 1 at 1-4 pozycj </th |                            |                          |                                      |                                          |                                       |                                           |                                           |                                       |                                 |   |

W wygenerowanym potwierdzeniu zawarte są najważniejsze informacje o danej transakcji, tj.:

- numer transakcji,
- data i godzina zatwierdzenia transakcji przez OSP,
- informacje dotyczące Dostawcy Mocy nabywającego obowiązek mocowy,
- informacje dotyczące transakcji,
- szczegóły transakcji.

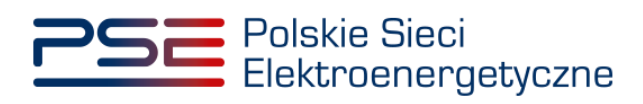

| <u>PSi</u>                                                                                                    | Polskie Sieci<br>Elektroenerge        | etyczne                          |       |                         | REJES               | TR RYNKU MOCY<br>Portal uczestnika rynku mocy |  |  |  |
|----------------------------------------------------------------------------------------------------|---------------------------------------|----------------------------------|-------|-------------------------|---------------------|-----------------------------------------------|--|--|--|
| POTWIERDZENIE WPISU DO REJESTRU TRANSAKCJI<br>O NUMERZE OW/2021/01017/01014/52 OBROTU<br>WTÓRNEGO OBOWIĄZKIEM MOCOWYM                    |                                       |                                  |       |                         |                     |                                               |  |  |  |
| Data i godzina zatwierdzenia transakcji przez OSP: 12/03/2020 12:06                                                                      |                                       |                                  |       |                         |                     |                                               |  |  |  |
| Informacje dotyczące Dostawcy Mocy nabywającego obowiązek mocowy                                                                         |                                       |                                  |       |                         |                     |                                               |  |  |  |
| Nazwa                                                                                                    | :                                     |                                  |       | Dostawca                | Mocy 2              |                                               |  |  |  |
| Forma                                                                                                    | prawna:                               |                                  |       | spółka akc              | yjna                |                                               |  |  |  |
| Dane i                                                                                                    | dentyfikacyjne                        |                                  |       | NIP: 40380<br>000000000 | 26773, REGON:<br>00 | 002016235, KRS:                               |  |  |  |
| Adres                                                                                                    | siedziby:                             |                                  |       | 22-100 Wie              | :ko 1, Polska       |                                               |  |  |  |
| Imię i I                                                                                                    | n <mark>azwi</mark> sko ofere         | enta:                            |       | lmię Nazwi              | sko                 |                                               |  |  |  |
|                                                                                                    | Infor                                 | macje dotycz                     | ące t | transakcj               | i obrotu wtór       | nego                                          |  |  |  |
| ldenty<br>zbywaj                                                                                                    | fikator Jednos<br>jącej obowiąze      | tki Rynku Mocy<br>k mocowy:      |       | JRM/1017                |                     |                                               |  |  |  |
| ldenty<br>nabyw                                                                                                    | fikator Jednos<br>ającej obowiąz      | tki Rynku Mocy<br>ek mocowy:     |       | JRM/1014                |                     |                                               |  |  |  |
| Numer<br>zmiani<br>transa                                                                                                    | umowy moco<br>e/została zawa<br>kcji: | wej, która uleg<br>arta w wyniku | ła    | RW/2021/1               |                     |                                               |  |  |  |
| Cena o                                                                                                    | bowiązku moc                          | owego:                           |       | 800,00 zł               |                     |                                               |  |  |  |
| Identy                                                                                                    | fikator obowią                        | zku mocowego                     | :     | OM1676/P/W              |                     |                                               |  |  |  |
| Charal                                                                                                    | ter obowiązku                         | i mocowego:                      |       | waloryzow               | any, pomniejsza     | ny o pomoc publiczną                          |  |  |  |
|                                                                                                    |                                       |                                  |       |                         |                     |                                               |  |  |  |
| Dokument wygenerowany elektronicznie, nie wymage piecząci ani podpizu.<br>Date wygenerowanie dokumentu: 12/03/2020 12:26:06 Strone 1 z 2 |                                       |                                  |       |                         |                     |                                               |  |  |  |
|                                                                                                    |                                       |                                  | _     |                         |                     |                                               |  |  |  |
|                                                                                                    | Szc                                   | zegóły transa                    | kcji  | OW/2021                 | /01017/01014        | 1/52                                          |  |  |  |
|                                                                                                    |                                       |                                  | -     |                         |                     |                                               |  |  |  |
| Lp.                                                                                                    | Data<br>początkowa                    | Godzina<br>początkowa            | ko    | Data<br>pńcowa          | Godzina<br>końcowa  | Wielkość obowiązku<br>mocowego [MW]           |  |  |  |
| 1                                                                                                    | 04-01-2021                            | 07:00                            | 04-   | 01-2021                 | 08:00               | 50,000                                        |  |  |  |

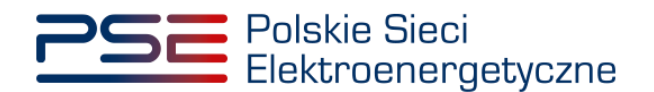

## 6 REKLAMACJE

W przypadku wyrażenia przez OSP sprzeciwu wobec danej transakcji, dostawcom mocy działającym **łącznie** przysługuje prawo do złożenia reklamacji w terminie 2 dni roboczych.

Składanie reklamacji, podobnie jak zgłaszanie transakcji, przebiega dwuetapowo:

- 1. zgłoszenie reklamacji przez jedną stroną transakcji opisane w pkt. 6.1;
- 2. potwierdzenie zgłoszenia reklamacji przez drugą stronę transakcji opisane w pkt. 6.2.

UWAGA! Każda ze stron transakcji może rozpocząć proces składania reklamacji. Zarówno dostawca mocy zbywający obowiązek mocowy, jak i dostawca mocy nabywający obowiązek mocowy.

Pozytywne rozpatrzenie reklamacji przez OSP skutkuje wpisaniem takiej transakcji do rejestru.

## 6.1 Zgłoszenie reklamacji

W celu zgłoszenia reklamacji transakcji obrotu wtórnego, po zalogowaniu do PURM z menu głównego należy wybrać pozycję "Rynek wtórny"  $\rightarrow$  "Obrót wtórny"  $\rightarrow$  "Lista transakcji w ramach obrotu wtórnego".

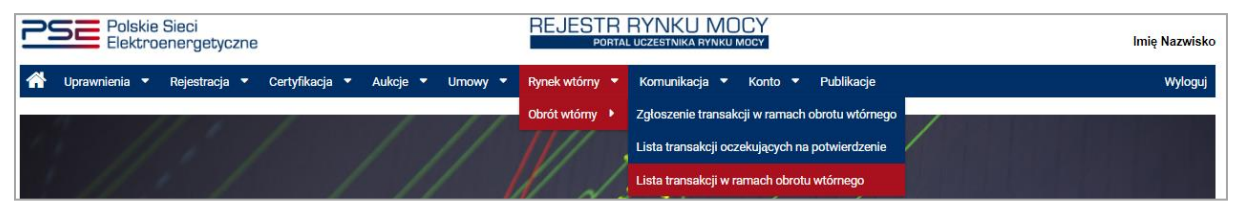

Po wybraniu z listy rozwijalnej nazwy dostawcy mocy, zostaną wyświetlone dwie tabele podsumowujące: "Transakcje zbycia obowiązku mocowego" oraz "Transakcje nabycia obowiązku mocowego". Następnie należy zaznaczyć transakcję o statusie "**Odrzucona**" poprzez kliknięcie w odpowiedni wiersz tabeli. Uaktywni się wtedy przycisk "Reklamacja". Po kliknięciu w ten przycisk system weryfikuje, czy nie upłynął już czas na złożenie reklamacji dla wybranej transakcji.

|                             | Lista transakcji w ramach obrotu wtórnego |                          |                                      |                                          |                                       |                                           |                                          |                                       |                                                       |                              |
|-----------------------------|-------------------------------------------|--------------------------|--------------------------------------|------------------------------------------|---------------------------------------|-------------------------------------------|------------------------------------------|---------------------------------------|-------------------------------------------------------|------------------------------|
| Dostawca mocy Dostawc       | a Mocy 2                                  | •                        |                                      |                                          |                                       |                                           |                                          |                                       |                                                       |                              |
| Transakcje zbycia obowiązko | u mocowego                                |                          |                                      |                                          |                                       |                                           |                                          |                                       |                                                       |                              |
| Czas złożenia transakcji    | Numer transakcji<br>≑                     | Numer umowy<br>mocowej 🗢 | Nazwa dostawcy mocy<br>zbywającego 🗢 | Kod jednostki rynku mocy<br>zbywającej 🗢 | Nazwa dostawcy mocy<br>nabywającego 🗢 | Kod jednostki rynku mocy<br>nabywającej 🗢 | Cena obowiązku mocowego<br>[zł/kW/rok] 🗢 | ldentyfikator obowiązku<br>mocowego ¢ | Status transakcji                                     |                              |
| 2020-05-04 14:09:51         | OW/2021/01015/<br>01116/136               | AG/2021/1234             | Dostawca Mocy 2                      | JRM/1015                                 | Dostawca Mocy 1                       | JRM/1116                                  | 800,00                                   | OM9421                                | Odrzucona                                             | Ø                            |
| 2020-05-04 14:09:51         | OW/2021/01015/<br>01116/135               | AG/2021/1234             | Dostawca Mocy 2                      | JRM/1015                                 | Dostawca Mocy 1                       | JRM/1116                                  | 800,00                                   | OM9421                                | Odrzucona                                             |                              |
| 2020-05-04 14:09:51         | OW/2021/01015/<br>01116/134               | AG/2021/1234             | Dostawca Mocy 2                      | JRM/1015                                 | Dostawca Mocy 1                       | JRM/1116                                  | 800,00                                   | OM9421                                | Odrzucona                                             | ß                            |
| 2020-05-04 14:09:51         | OW/2021/01015/<br>01116/133               | AG/2021/1234             | Dostawca Mocy 2                      | JRM/1015                                 | Dostawca Mocy 1                       | JRM/1116                                  | 800,00                                   | OM9421                                | Odrzucona                                             | ß                            |
| 2020-03-13 07:50:26         | OW/2021/01016/<br>01022/59                | AG/2021/1235             | Dostawca Mocy 2                      | JRM/1016                                 | Dostawca Mocy 1                       | JRM/1022                                  | 800,00                                   | OM9421                                | Odrzucona                                             |                              |
| 2020-03-12 11:36:37         | OW/2021/01021/<br>01022/58                | AG/2021/1240             | Dostawca Mocy 2                      | JRM/1021                                 | Dostawca Mocy 1                       | JRM/1022                                  | 800,00                                   | OM3355/W                              | Odrzucona                                             |                              |
|                             |                                           |                          |                                      |                                          |                                       | C Odśwież                                 | ••• Historia zmlan statusów              | K 📢<br>••• Reklamacja 🗗 Generu        | I I → H :<br>Strona 1 z 1 - 6<br>j potwierdzenie trar | 25 🔹<br>3 pozycji<br>hsakcji |

W przypadku, gdy upłynął czas na zgłoszenie reklamacji zostanie wyświetlony komunikat.

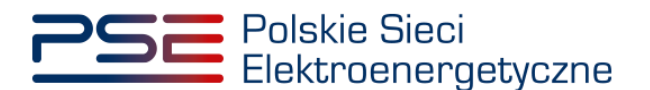

| Błąd                                       |    |
|--------------------------------------------|----|
| Przekroczono czas na zgłoszenie reklamacji |    |
|                                            | ОК |

Jeżeli czas na zgłoszenie reklamacji nie został przekroczony, użytkownik zostanie przeniesiony do widoku składania reklamacji.

| Reklamacja transakcji w ramach obrotu wtórnego                                                                                                    |                   |                                                                                                    |  |  |  |  |  |
|----------------------------------------------------------------------------------------------------|-------------------|----------------------------------------------------------------------------------------------------|--|--|--|--|--|
| Reklamacja transakcji nr OW/2021/01015/01116/134                                                                                                    |                   |                                                                                                    |  |  |  |  |  |
| Uwagi operatora.                                                                                                    |                   |                                                                                                    |  |  |  |  |  |
| Temat<br>Reklamacja transakcji nr OW/2021/01015/01116/134 w ramach obrotu<br>wtórnego                                                                    | Treść reklamacji* | Załączniki<br>Dodaj załącznik<br>Brak załączników<br>Uwaga:<br>1) Maksymalnie można dodać 10 załączników<br>2) Maksymalny rozmiar załącznika 20MB |  |  |  |  |  |
| (pozostało znaków: 20000)<br>UWAGA! Przesłanie reklamacji do operatora wymaga jej potwierdzenia przez drugą stronę transakcji.<br>Aruluj Złóż reklamację |                   |                                                                                                    |  |  |  |  |  |

W oknie składania reklamacji wyświetlana jest na czerwonym tle treść uwag przekazanych przez OSP podczas wyrażania sprzeciwu wobec danej transakcji. Ponadto dostępne jest pole tekstowe "Treść reklamacji", gdzie użytkownik podaje uzasadnienie reklamacji oraz pole "Załączniki" pozwalające na dołączenie dokumentów w formacie .pdf.

# UWAGA! Użytkownik może dołączyć maksymalnie 10 załączników o rozmiarze nie większym niż 20MB.

Po wprowadzeniu treści reklamacji, należy kliknąć przycisk "Złóż reklamację". Po kliknięciu rozpocznie się proces podpisywania zgłoszenia reklamacji kwalifikowanym podpisem elektronicznym, który jest analogiczny, jak w przypadku podpisywania zgłoszenia transakcji opisanego w pkt. 3.3.1.

| Reklamacja transakcji w ramach obrotu wtórnego                                    |                           |                                                                                              |  |  |  |
|-----------------------------------------------------------------------------------|---------------------------|----------------------------------------------------------------------------------------------|--|--|--|
| Reklamacja transakcji nr OW/2021/01015/01116/134                                  |                           |                                                                                              |  |  |  |
| Uwagi operatora.                                                                  |                           |                                                                                              |  |  |  |
| Temat                                                                             | Treść reklamacji*         | Załączniki                                                                                   |  |  |  |
| Reklamacja transakcji nr OW/2021/01015/01116/134 w ramach obrotu wtórnego         | Uzasadnienie reklamacji.  | Dodaj załącznik                                                                              |  |  |  |
|                                                                                   |                           | Dokument wyjaśniający .pdf 52,766 KB 📋                                                       |  |  |  |
|                                                                                   |                           | Załącznik dodatkowy.pdf 52,766 KB                                                            |  |  |  |
|                                                                                   |                           | Uwaga:<br>1) Maksymalnie można dodać 10 załączników<br>2) Maksymalny rozmiar załącznika 20MB |  |  |  |
|                                                                                   | (pozostało znaków: 19976) |                                                                                              |  |  |  |
| UWAGAI Przesłanie reklamacji do operatora wymaga jej potwierdzenia przez drugą st | ronę transakcji.          | Anuluj Ztóż reklamację                                                                       |  |  |  |

Po poprawnym podpisaniu zgłoszenia, reklamacja zostanie przekazana do potwierdzenia przez dostawcę mocy będącego drugą stroną transakcji, a na adres e-mail użytkownika przesyłana jest

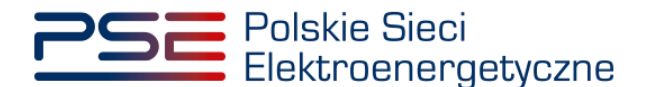

wiadomość potwierdzająca. Następnie użytkownik zostaje przeniesiony do listy transakcji w ramach obrotu wtórnego.

Status reklamowanej transakcji zmieni się na "Reklamacja oczekująca na potwierdzenie przez kontrahenta".

UWAGA! Status "Reklamacja oczekująca na potwierdzenie przez kontrahenta" oznacza, że dana reklamacja nie została jeszcze przekazana do OSP. Wymagane jest jej potwierdzenie przez oferenta dostawcy mocy będącego drugą stroną transakcji.

## 6.2 Potwierdzanie i odrzucanie reklamacji

W celu potwierdzenia reklamacji transakcji obrotu wtórnego, po zalogowaniu do PURM z menu głównego należy wybrać pozycję "Rynek wtórny"  $\rightarrow$  "Obrót wtórny"  $\rightarrow$  "Lista transakcji w ramach obrotu wtórnego".

| 2 | SE Pols     | kie<br>tro | Sieci<br>energetyc | zne |              |   |        |    |        | REJESTR        | RYNKU MOCY<br>uczestnika rynku mocy            | lmię Nazwisko |
|---|-------------|------------|--------------------|-----|--------------|---|--------|----|--------|----------------|------------------------------------------------|---------------|
| * | Uprawnienia | •          | Rejestracja        | -   | Certyfikacja | • | Aukcje | Um | iowy 🔻 | Rynek wtórny 🔻 | Komunikacja 🔻 Konto 🔻 Publikacje               | Wyloguj       |
|   | <i>0</i> 1  | 1          | 1 6                |     | 1            |   | 1      |    | 11     | Obrót wtórny 🕨 | Zgłoszenie transakcji w ramach obrotu wtórnego |               |
| 1 |             |            |                    |     |              |   |        |    |        | 11/1 ,         | Lista transakcji oczekujących na potwierdzenie |               |
|   | 11          |            | 1 1                | 6   |              | / | 1      | /  |        |                | Lista transakcji w ramach obrotu wtórnego      |               |

Po wybraniu z listy rozwijalnej nazwy dostawcy mocy, zostaną wyświetlone dwie tabele podsumowujące: "Transakcje zbycia obowiązku mocowego" oraz "Transakcje nabycia obowiązku mocowego". Następnie należy zaznaczyć transakcję o statusie "**Reklamacja oczekująca na potwierdzenie przez kontrahenta**" poprzez kliknięcie w odpowiedni wiersz tabeli. Uaktywni się wtedy przycisk "Reklamacja". Po kliknięciu w ten przycisk system weryfikuje, czy nie upłynął czas na zgłoszenie reklamacji dla wybranej transakcji.

|                                                        | Lista transakcji w ramach obrotu wtórnego |                          |                                        |                                          |                                        |                                            |                                           |                                       |                                                                        |
|--------------------------------------------------------|-------------------------------------------|--------------------------|----------------------------------------|------------------------------------------|----------------------------------------|--------------------------------------------|-------------------------------------------|---------------------------------------|------------------------------------------------------------------------|
| Dostawca mocy Dostawca                                 | a Mocy 1                                  | •                        |                                        |                                          |                                        |                                            |                                           |                                       |                                                                        |
| Transakcje zbycia obowiązku                            | mocowego                                  |                          |                                        |                                          |                                        |                                            |                                           |                                       |                                                                        |
| Czas złożenia transakcji<br>¢<br>dd-MM-yyyy - dd-MI () | Numer transakcji<br>≑                     | Numer umowy<br>mocowej 🗢 | Nazwa dostawcy mocy<br>zbywającego 🌩   | Kod jednostki rynku mocy<br>zbywającej 🌻 | Nazwa dostawcy mocy<br>nabywającego 🗢  | Kod jednostki rynku mocy<br>nabywającej  ≑ | Cena obowiązku mocowego<br>[zł/kW/rok] ≎  | ldentyfikator obowiązku<br>mocowego ≑ | Status transakoji<br>≑<br>Reklamacja ▼                                 |
| Brak rekordow                                          | u mocowego                                |                          |                                        |                                          |                                        | C Odśwież                                  | 🕶 Historia zmian statusów                 | K 📢                                   | 1 ) H 25 •<br>Strona 1 z 0 - 0 pozycji<br>ji potwierdzenie transakcji  |
| Czas złożenia transakcji<br>¢<br>dd-MM-yyyy - dd-MI    | -<br>Numer transakcji<br>¢                | Numer umowy<br>mocowej 🌩 | Nazwa dostawcy mocy<br>zbywającego   ◆ | Kod jednostki rynku mocy<br>zbywającej 🗢 | Nazwa dostawcy mocy<br>nabywającego  ◆ | Kod jednostki rynku mocy<br>nabywającej ♦  | Cena obowiązku mocowego<br>[zł/kW/rok] \$ | ldentyfikator obowiązku<br>mocowego ◆ | Status transakcji<br>✿<br>Reklamacja ▼                                 |
| 2020-05-04 14:09:51                                    | OW/2021/01015/<br>01116/134               |                          | Dostawca Mocy 2                        | JRM/1015                                 | Dostawca Mocy 1                        | JRM/1116                                   | 800,00                                    | ОМ9421                                | Reklamacja<br>oczekująca na<br>potwierdzenie 🖾<br>przez<br>kontrahenta |
|                                                        |                                           |                          |                                        |                                          |                                        | C Odśwież                                  | ••• Historia zmian statusów               | H 🕯                                   | ( 1 ) ) 25<br>Strona 1 z 1 - 1 pozycji<br>ij potwierdzenie transakcji  |

W przypadku, gdy upłynął czas na zgłoszenie reklamacji zostanie wyświetlony komunikat.

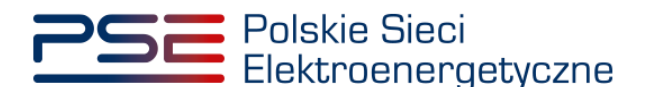

| Błąd                                       |    |
|--------------------------------------------|----|
| Przekroczono czas na zgłoszenie reklamacji |    |
|                                            | ок |

Jeżeli czas na zgłoszenie reklamacji nie został przekroczony, użytkownik zostanie przeniesiony do widoku weryfikacji reklamacji.

| Potwierdzer                                                                        | nie reklamacji transakcji r                          | w ramach obrotu wtórnego                     |
|------------------------------------------------------------------------------------|------------------------------------------------------|----------------------------------------------|
| Reklamacja transakcji nr OW/2021/01015/01116/134                                   |                                                      |                                              |
| Uwagi operatora.                                                                   |                                                      |                                              |
| Temat<br>Reklamacja transakcji nr OW/2021/01015/01116/134 w ramach obrotu wtórnego | <b>Treść reklamacji*</b><br>Uzasadnienie reklamacji. | Załączniki<br>Nazwa załącznika               |
|                                                                                    |                                                      | Załącznik dodatkowy.pdf                      |
|                                                                                    |                                                      | Dokument wyjaśniający .pdf                   |
|                                                                                    |                                                      | Anuluj Odrzuć reklamacje Potwierdź reklamacj |

W oknie weryfikacji reklamacji wyświetlana jest na czerwonym tle treść uwag przekazanych przez OSP podczas wyrażania sprzeciwu wobec danej transakcji. Ponadto dostępna jest treść reklamacji wprowadzona przez dostawcę mocy, który rozpoczął proces reklamacji. Możliwe jest również pobranie załączonych dokumentów po kliknięciu w ikonę " "<sup>2</sup>".

UWAGA! Druga strona transakcji nie ma możliwości edycji treści reklamacji, ani usuwania i dodawania kolejnych plików.

Użytkownik po zapoznaniu się z treścią reklamacji oraz załączonymi dokumentami może ją potwierdzić lub odrzucić.

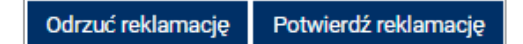

Po kliknięciu w przycisk "**Potwierdź reklamację**" rozpoczyna się proces podpisania potwierdzenia reklamacji kwalifikowanym podpisem elektronicznym, który odbywa się analogicznie, jak w przypadku podpisywania zgłoszenia transakcji opisanego w pkt. 3.3.1.

Po poprawnym podpisaniu potwierdzenia, reklamacja zostanie przesłana do OSP, a na adres e-mail użytkownika przesyłana jest wiadomość potwierdzająca. Dodatkowo na adres e-mail użytkownika zgłaszającego daną reklamację zostanie wysłana także wiadomość informująca o złożeniu reklamacji.

Następnie użytkownik zostaje przeniesiony do listy transakcji w ramach obrotu wtórnego, a status reklamowanej transakcji zmieni się na "W reklamacji".

W przypadku użycia przycisku "**Odrzuć reklamację**" rozpoczyna się proces podpisania odrzucenia reklamacji kwalifikowanym podpisem elektronicznym, który odbywa się analogicznie, jak w przypadku podpisywania zgłoszenia transakcji opisanego w pkt. 3.3.1.

Po poprawnym podpisaniu odrzucenia, reklamacja **nie zostanie** przesłana do OSP, a na adres e-mail użytkownika przesyłana jest wiadomość potwierdzająca odrzucenie reklamacji. Dodatkowo na adres e-mail użytkownika zgłaszającego daną reklamację zostanie wysłana także wiadomość informująca o odrzuceniu reklamacji.

Następnie użytkownik zostaje przeniesiony do listy transakcji w ramach obrotu wtórnego, a status reklamowanej transakcji zmieni się na " Reklamacja odrzucona przez kontrahenta".

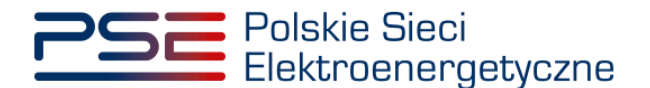

UWAGA! W przypadku odrzucenia reklamacji przez dostawcę mocy będącego drugą stroną transakcji możliwe jest ponowne złożenie reklamacji w systemie. Jest to jednak możliwe jedynie wtedy, gdy nie upłynął termin na złożenie danej reklamacji.

## 6.3 Podgląd reklamacji

Podgląd złożonych reklamacji możliwy jest z poziomu historii zmian statusu danej transakcji dostępnej w widoku "Lista transakcji w ramach obrotu wtórnego", opisanym w pkt. 5.

W celu podejrzenia zawartości przesłanej reklamacji należy zaznaczyć reklamowaną transakcję poprzez kliknięcie w odpowiedni wiersz tabeli oraz użycie przycisku "Historia zmian statusów".

|                                                                                    |                                                                                                    | Li                                   | sta transakcji w                         | ramach obroti                         | ı wtórnego                                |                                          |                                       |                                                                                                    |
|------------------------------------------------------------------------------------|----------------------------------------------------------------------------------------------------|--------------------------------------|------------------------------------------|---------------------------------------|-------------------------------------------|------------------------------------------|---------------------------------------|----------------------------------------------------------------------------------------------------|
| Dostawca mocy Dostawca Mocy 2                                                      | •                                                                                                    |                                      |                                          |                                       |                                           |                                          |                                       |                                                                                                    |
| Transakcje zbycia obowiązku mocowego                                               |                                                                                                    |                                      |                                          |                                       |                                           |                                          |                                       |                                                                                                    |
| Czas złożenia transakcji<br>dd-MM-yyyy - dd-MM-<br>134                             | Numer umowy<br>mocowej ¢                                                                                         | Nazwa dostawcy mocy<br>zbywającego 🗢 | Kod jednostki rynku mocy<br>zbywającej ≑ | Nazwa dostawcy mocy<br>nabywającego 🗢 | Kod jednostki rynku mocy<br>nabywającej ¢ | Cena obowiązku mocowego<br>[zł/kW/rok] ≑ | ldentyfikator obowiązku<br>mocowego ¢ | Status transakcji<br>¢                                                                                                    |
| 2020-05-04 14:09:51 0W/2021/01015/0<br>1116/134                                    | AG/2021/1234                                                                                                    | Dostawca Mocy 2                      | JRM/1015                                 | Dostawca Mocy 1                       | JRM/1116                                  | 800,00                                   | OM9421                                | W reklamacji                                                                                                    |
| Transakoje nabycla obowiązku mocowego                                              |                                                                                                    |                                      |                                          |                                       | C Odśw                                    | ież 🚥 Historia zmian statusów            | Reklamacja 🖻 Gene                     | Strona 1 z 1 - 1 pozycj                                                                                                    |
| Czas złożenia transakcji 🏚 Numer transakcji 🏚<br>dd-MM-yyyy-dd-MM- 📋               | Numer umowy<br>mocowej \$                                                                                        | Nazwa dostawcy mocy<br>zbywającego 🗢 | Kod jednostki rynku mocy<br>zbywającej 🌩 | Nazwa dostawcy mocy<br>nabywającego 🌩 | Kod jednostki rynku mocy<br>nabywającej 🗢 | Cena obowiązku mocowego<br>[zl/kW/rok] ¢ | Identyfikator obowiązku<br>mocowego 🖨 | Status transakcji                                                                                                    |
| Brak rekondow                                                                      |                                                                                                    |                                      |                                          |                                       | C Odśw                                    | iez 😁 Historia zmian statusów            | K<br>Reklamacja [2] Gene              | Image: Market in the second second |
| Historia zmian statusów transakcji nr OW/2021/0101 Data i godzina zmiany statusu 💠 | 5/01116/134                                                                                                    | Status transako                      | ji ¢                                     | Numer                                 | reklamacji                                |                                          | Uwsgi operatora                       |                                                                                                    |
| dd-MM-yyyy - dd-MM-yyyy                                                            |                                                                                                    |                                      | -                                        | 00/1 000000                           | 0101012/01114/104                         |                                          |                                       |                                                                                                    |
| 2020-05-12 11:19:03 2020-05-12 10:21:30                                            | 2020-05-12 11:19:03 W reklamacji<br>2020-05-12 10:21:30 Reklamacja oczekująca na potwierdzenia rutez kontrabanta |                                      | ji<br>dzenie przez kontrahenta           | REKL_OW/202                           | /01015/01116/134                          |                                          |                                       | 0                                                                                                    |
| 2020-05-12 08:12:42                                                                | 2020-06-12 10/2 10/2 10/2 10/2 10/2 10/2 10/2 10                                                                 |                                      | NENC_011/202                             | , ,                                   | Uwagi operatora.                          |                                          | Q                                     |                                                                                                    |
| 2020-05-04 14:09:51                                                                |                                                                                                    | Przekazana do                        | OSP                                      |                                       |                                           |                                          |                                       | Q                                                                                                    |
| 2020-05-04 14:04:56                                                                |                                                                                                    | Oczekująca na potwierdzenie          | orzez nabywającego                       |                                       |                                           |                                          |                                       | Q                                                                                                    |
| 2020-03-04 14:04:30                                                                |                                                                                                    | oczekująca na potwierozenie j        | л гег палумајцтедо                       |                                       |                                           |                                          |                                       | <ul> <li>Zamknij</li> </ul>                                                                                                    |

W celu rozwinięcia podglądu dla danej reklamacji należy kliknąć w odpowiedni numer reklamacji, który jest linkiem otwierającym okno z podglądem reklamacji.

| Visitoria zmian statusów transakcji m OW/2021/01015/01116/134 |                                                          |  |                              |   |                  |           |  |
|---------------------------------------------------------------|----------------------------------------------------------|--|------------------------------|---|------------------|-----------|--|
|                                                               |                                                          |  |                              |   |                  |           |  |
| Data i godzina zmiany statusu  ♦                              | Status transakcji ¢                                      |  | Numer reklamacji             |   | Uwegi operatora  |           |  |
| dd-MM-yyyy - dd-MM-yyyy                                       | <u>ــــــــــــــــــــــــــــــــــــ</u>              |  |                              | - |                  |           |  |
| 2020-05-12 11:19:03                                           | W reklamacji                                             |  | REKL_OW/2021/01015/01116/134 |   |                  | Q         |  |
| 2020-05-12 10:21:30                                           | Reklamacja oczekująca na potwierdzenie przez kontrahenta |  | REKL_OW/2021/01015/01116/134 |   |                  | Q         |  |
| 2020-05-12 08:12:42                                           | Odrzucona                                                |  |                              | - | Uwagi operatora. | Q         |  |
| 2020-05-04 14:09:51                                           | Przekazana do OSP                                        |  |                              |   |                  | Q         |  |
| 2020-05-04 14:04:56                                           | Oczekująca na potwierdzenie przez nabywającego           |  |                              |   |                  | Q         |  |
|                                                               |                                                          |  |                              |   |                  | O Zamknij |  |

W oknie podglądu reklamacji widoczna jest treść reklamacji oraz załączone do niej dokumenty z możliwością ich pobrania, a także plik pdf podpisany przez użytkownika podpisem kwalifikowanym w procesie zgłaszania lub potwierdzania/odrzucania reklamacji.

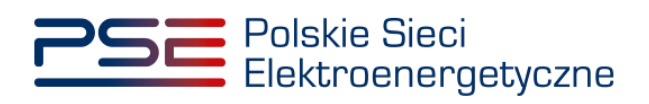

| Reklamacja | transakcji | w ramach | obrotu | wtórnego |
|------------|------------|----------|--------|----------|
|------------|------------|----------|--------|----------|

#### Temat

Reklamacja transakcji nr OW/2021/01015/01116/134 w ramach obrotu wtórnego

#### Treść reklamacji

Uzasadnienie reklamacji.

#### Załączniki

Nazwa załącznika

| Załącznik dodatkowy.pdf                          |
|--------------------------------------------------|
| Dokument wyjaśniający .pdf                       |
| Reklamacja transakcji o identyfikatorze 5750.pdf |

ок